# 在CUWN中使用Cisco alOS WGB和EAP-TLS身 份验证

## 目录

简介 先决条件 要求 使用的组件 规则 配置概述 配置 启动Microsoft CA(如有必要) 在ACS中安装服务器证书 在ACS上安装CA证书 设置ACS以使用服务器证书 配置ACS以允许WGB在EAP-TLS中进行身份验证 配置WLC的WLAN以向ACS进行身份验证 配置WGB的证书 根据需要配置WGB SSID、请求方和无线电 配置被动客户端的条目(如有必要) 如果使用802.11a(5 GHz),请注意 配置 同步Cisco IOS请求方的时钟并将其时间节省到NVRAM(对于使用Cisco IOS软件版本12.4(21a)JY的 系统) 验证 故障排除 故障排除命令 相关信息

# <u>简介</u>

本示例展示如何在思科统一无线网络(CUWN)中配置和使用在工作组网桥(WGB)模式下运行的具有 EAP-TLS身份验证的自主IOS(aIOS)AP。 在本示例中,Microsoft证书颁发机构(Windows 2003)颁 发了WGB的证书,通过复制和粘贴方法,这些证书在WGB上手动输入。ACS充当RADIUS服务器 。使用带802.1X密钥管理的WPA1/TKIP加密。

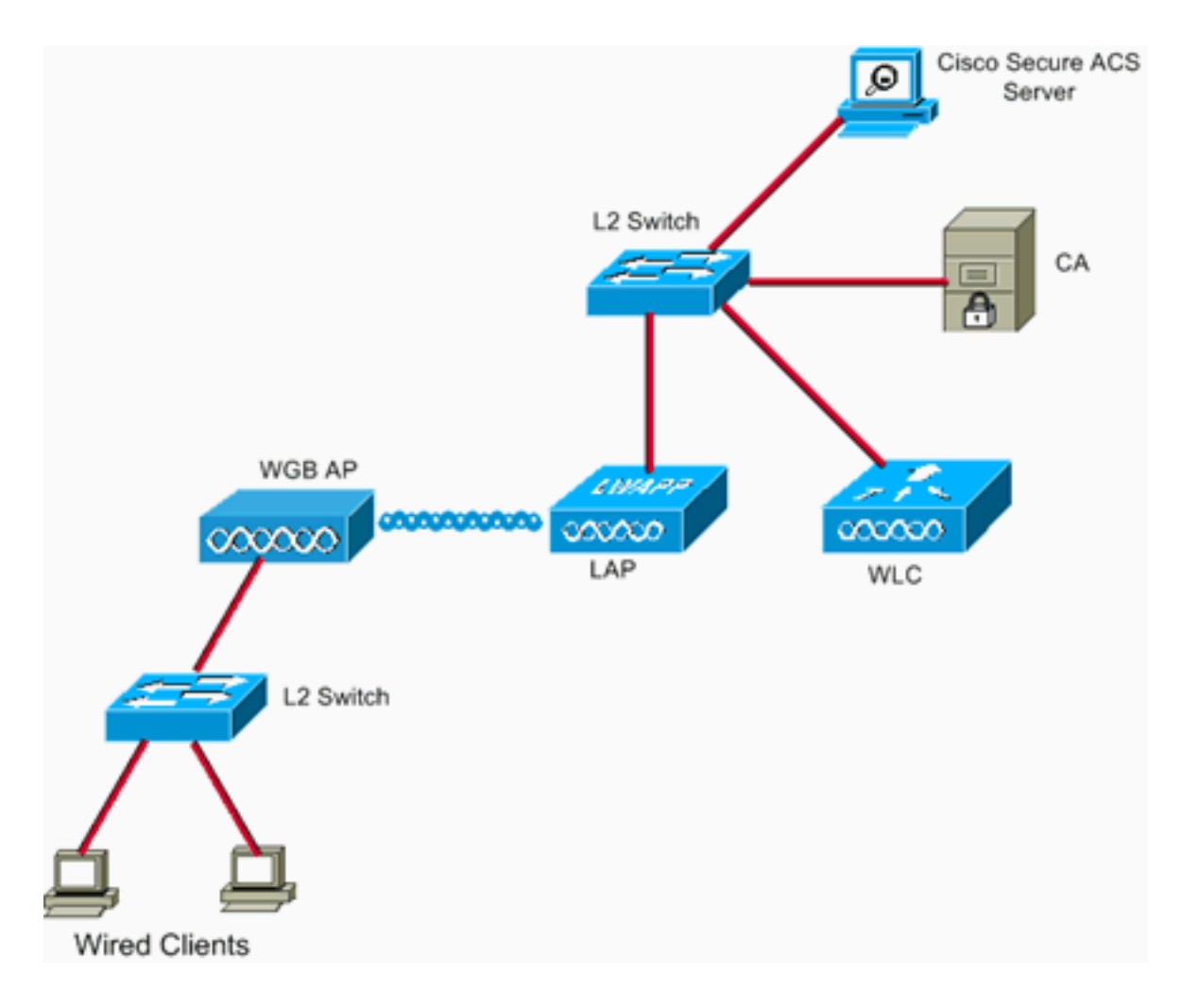

# <u>先决条件</u>

## <u>要求</u>

尝试进行此配置之前,请确保满足以下要求:

- 具备 Cisco 自治解决方案和基于 Cisco IOS 的接入点的知识.
- •轻量接入点协议(LWAPP)知识

## 使用的组件

本文档中的信息基于以下软件和硬件版本:

运行Cisco IOS®软<sup>件</sup>版本12.4(10b)JA2的WGB使用Cisco IOS软件版本12.4(10b)JA2或更高版本非常重要,原因如下: Cisco Bug ID <u>CSCsl85710</u>(仅注册客户)— 802.11a WGB无法禁用DFS信道或启用"移动站"Cisco Bug ID <u>CSCsl85798(仅注册</u>客户)— 在DFS事件后,WGB不重新扫描Cisco Bug ID <u>CSCsm37686</u>(仅注册客户)(仅注册客户)— 为TKIP配置的WGB不能与(WPA+TKIP)+(WPA2+AES)关联Cisco Bug ID <u>CSCsk85945</u>(仅注册客户)— WPA1 WGB无法与WPA1+WPA2 WLAN关联Cisco Bug ID <u>CSCsk52437(仅注册</u>客户)— 当AP离开信道时,WGB重传失败Cisco Bug ID <u>CSCsb85791(仅注册</u>客户)— 1130在安装新映像后崩溃Cisco Bug ID <u>CSCsk63882</u>(仅限注册客户)<u>— 当基于12.4的802.11 AP启动时,发现回溯错误,出现错误ID错误Cisco Bug ID <u>CSCsl36227</u>(仅注册客户)— WGB上的回溯:%SM-4-BADEVENT:事件"eapResp"无效Cisco Bug ID <u>CSCsl58071(仅注册</u>客户)— WGB 1242 11g无线电卡在重置中,停止传输Cisco Bug ID <u>CSCsl58071(仅注册</u>客户)— WGB在EAP</u>

TLS中间歇性地需要很长时间才能重新验证

 运行版本4.2.99.0的WLC因此,使用4.1.185.0或更高版本非常重要:Cisco Bug ID CSCsk41360(仅注册客户) — 控制器在收到EAPOL后继续处理EAPOL注销
 注意:您需要成为注册客户,才能查看Bug的详细信息。

ACS运行4.1;CA运行的是Microsoft Windows 2003 Advanced Server SP1。在所有情况下,当您浏 览到CA时,客户端浏览器是启用了Active X的Internet Explorer。

本文档中的信息都是基于特定实验室环境中的设备编写的。本文档中使用的所有设备最初均采用原 始(默认)配置。如果您使用的是真实网络,请确保您已经了解所有命令的潜在影响。

#### <u>规则</u>

有关文档约定的更多信息,请参考 Cisco 技术提示约定。

## 配置概述

- 1. <u>启动Microsoft CA(如有必要)</u>
- 2. <u>在ACS中安装服务器证书</u>
- 3. <u>在ACS上安装CA证书</u>
- 4. <u>设置ACS以使用服务器证书</u>
- 5. <u>配置ACS,使WGB在EAP-TLS中进行身份验证</u>
- 6. <u>配置WLC的WLAN以向ACS进行身份验证</u>
- 7. <u>配置WGB的证书</u>根据需要设置主机名、域名和时间配置信任点。安装CA证书。生成AP证书请 求。将AP证书请求发送到CA。颁发证书。安装AP证书。
- 8. 根据需要配置WGB SSID、请求方和无线电
- 9. 配置被动客户端的条目(如有必要)
- 10. <u>如果使用802.11a(5 GHz),请注意</u>
- 11. <u>同步Cisco IOS请求方的时钟并将其时间节省到NVRAM(对于使用Cisco IOS软件版本</u> 12.4(21a)JY的系统)

## 配置

本部分提供有关如何配置本文档所述功能的信息。

**注意:**要获取有关本部分中所使用命令的更多信息,可使用<u>命令查找工具</u>(仅限<u>已注册</u>客户)。

#### <u>启动Microsoft CA(如有必要)</u>

要使用Windows 2003 Advanced Server打开Microsoft CA,请完成以下步骤:

- 1. 首先,安装IIS。选择"控制面板">"添加/删除程序">"Windows组件">"Application Server"。
- 然后,安装CA。选择控制面板>添加删除程序> Windows组件>证书服务。选择企业根CA。为 CA命名,并记下它。

#### 在ACS中安装服务器证书

要在ACS中安装服务器证书,请完成以下步骤。

- 从在ACS服务器上运行的浏览器浏览到CA:http://ip.of.CA.server/certsrv请求证书>高级请求 >创建并提交请求到此CA。在名称(CN)字段中,输入内容。记下来。在Type of Certificate Needed下拉菜单中,选择Server Authentication Certificate(服务器身份验证证书)。在键选项 下,选择:CSP - Microsoft Base加密提供程序v1.0密钥大小 — 1024选中标记密钥为可导出。 选中Store cert in the local computer cert store。将其他所有内容保留为默认值,然后单击提 交。您应该看到"Certificate Pending Status"报告, "Your certificate request has been received.如果您有问题,请参阅MS KB 323172或其他可能妨碍Active X的内容。
- 2. 现在,在CA上,进入CA管理实用程序,然后选择开始>管理工具>证书颁发机构。在左侧,展 开CA图标,并查看待处理请求。在右侧,右键单击ACS的请求,然后选择"所有任务">"问题 "。请求现在应显示在Issued Certificates下。
- 3. 返回ACS服务器,再次浏览http://ip.of.CA.server/certsrv。单击View the status of a pending certificate request(查看待处理证书请求的状态)。单击"Server Authentication Certificate。 单击 Install this certificate。

## 在ACS上安装CA证书

请完成以下步骤:

从在ACS服务器上运行的浏览器浏览到CA:http://ip.of.CA.server/certsrv

- 1. 单击 Download a CA certificate, certificate chain, or CRL。
- 2. 选择"Encoding method:Base 64.
- 3. 选择Download CA certificate。
- 4. 打开.cer文件,然后单击"安**装证书"**。
- 5. 在证书导入向导中,单击Next,Place all certificates in the following store,然后单击Browse。
- 6. 选中**显示物理存储区框。**
- 7. 展开**受信任的根证书颁发机构**,选择"本地计算机",并单击"确定"。
- 8. 单击Next、FINISH和OK以显示导入成功框。

### 设置ACS以使用服务器证书

请完成以下步骤:

- 1. 在 ACS 服务器上,选择 System Configuration。
- 2. 选择 ACS Certificate Setup。
- 3. 选择 Install ACS Certificate。
- 4. 选择 Use certificate from storage。
- 5. 键入CN名称,该名称与上一步中使用的名称相同。
- 6. 单击"Submit"。
- 7. 在ACS服务器中,单击"System configuration(系统配置)"。
- 8. 选择 ACS Certificate Setup。
- 9. 选择 Edit Certificate Trust List。
- 10. 选中 CA 复选框。
- 11. 单击"Submit"。

配置ACS以允许WGB在EAP-TLS中进行身份验证

要配置ACS以允许WGB在ACS中进行身份验证,请完成以下步骤:

- 将WLC添加为NAS(AAA客户端)。在ACS GUI中,单击左侧的Network Configuration。在 AAA Clients 下,单击 Add Entry。在AAA Client Hostname下输入名称。在AAA Client IP Address下输入WLC的管理接口IP地址。在共享密钥下输入RADIUS密钥并记下。在 Authenticate Using下拉菜单中,选择RADIUS(Cisco Airespace)。单击 Submit+Apply。
- 在ACS中启用EAP-TLS。选择System Configuration > Global Authentication Setup。在EAP-TLS下,例如,在EAP-FAST后,而不是在PEAP下的EAP-TLS下,选中Allow EAP-TLS。检 查所有三个证书验证选项。选择提交+重新启动。
- 3. 将WGB添加为ACS。在用户设置中,在用户面板中输入WGB的名称,然后单击添加/编辑。本示例使用"WGB"。输入难以猜到的密码。这是必需的,但在EAP-TLS中不使用。单击 "Submit"。

<u>配置WLC的WLAN以向ACS进行身份验证</u>

请完成以下步骤:

- 1. 浏览到WLC的GUI。
- 将ACS添加到RADIUS服务器列表:选择Security > AAA > RADIUS > Authentication,然后单击New。在"服务器IP地址"面板中输入ACS IP地址。输入上一步中的RADIUS共享密钥。单击Apply。
- 为EAP-TLS客户端添加WLAN:在WLANs下,单击New。输入SSID作为配置文件名称和WLAN SSID。在General选项卡中,选中Enabled复选框和Broadcast SSID(根据需要)。在"安全 "选项卡下:在Layer 2选项卡下,在Layer 2 Security下拉菜单中选择WPA+WPA2,选中WPA Policy with TKIP encryption,取消选中WPA2 policy with AES encryption,然后选择802.1X for Auth Key Mgmt。在AAA Servers下,添加ACS,除非ACS是全局默认RADIUS服务器。单 击 Apply。

### 配置WGB的证书

请完成以下步骤:

**注意:**此方法使用复制粘贴方法。有关如何使<u>用TFTP和SCEP方法的详细信息,请参阅</u>*Cisco 3200系列无线MIC软件配置指南*中的"使用crypto pki CLI配置证书"。

1. 根据需要设置WGB的主机名、域名和时间。主机名必须与在ACS中为其输入的用户名匹配

```
,如上一步所示:
ap#configure terminal
ap(config)#hostname WGB
WGB(config)#
认证要运行的时间必须正确(clock set exec CLI或配置sntp服务器)。
2.为CA配置信任点:
WGB#config term
WGB(config)#crypto pki trustpoint CUT-PASTE
WGB(config)#enrollment terminal
WGB(config)#subject-name CN=WGB
```

注意: subject-name CN=<ClientName>需的。如果没有证书,Microsoft CA将无法发出证书, 0x80094001误消息。 WGB(config)#revocation-check none **注意:**要避免Cisco Bug ID CSCsl07349(仅限注册客户)中描述的问题,需<u>要使用</u> revocation-check none命令。WGB经常取消关联/重新关联,重新连接需要很长时间。 WGB(config)#rsakeypair manual-keys 1024

 在WGB上安装CA证书:获取CA证书的副本:浏览到CA:http://ip.of.CA.server/certsrv单击 Download a CA certificate, certificate chain, or CRL。选择"Encoding method:Base 64.单击下 载 CA 证书。保存.cer文件。安装CA证书:
 WGB(config)#crypto pki authenticate CUT-PASTE

Enter the base 64 encoded CA certificate.

End with a blank line or the word "quit" on a line by itself 现在,粘贴上一步中下载的.cer文件中的文本。

-----BEGIN CERTIFICATE-----[ ... ] -----END CERTIFICATE-----

quit

Certificate has the following attributes:

Fingerprint: 45EC6866 A66B4D8F 2E05960F BC5C1B76

% Do you accept this certificate? [yes/no]: yes

Trustpoint CA certificate accepted.

% Certificate successfully imported

4. 在WGB上请求并安装客户端证书:在WGB上生成证书请求:
 WGB(config)#crypto pki enroll CUT-PASTE
 % Start certificate enrollment ..

% The subject name in the certificate will include: CN=WGB % Include the router serial number in the subject name? [yes/no]: no % Include an IP address in the subject name? [no]: no Display Certificate Request to terminal? [yes/no]: yes Certificate Request follows:

MIIBjzCB+QIBADAvMQwwCgYDVQQDEwNXR0IxHzAdBgkqhkiG9w0BCQIWEFdHQi5j Y211d21maS5jb20wgZ8wDQYJKoZIhvcNAQEBBQADgY0AMIGJAoGBAMuyZ0Y/xI30 6Pwch3qA/JoBobYcvKH1c0B0qvqPgCmZgNb8nsFDV8ZFQKb3ySdIx1qOGtrn/Yoh 2LHzRKi+AWQHFGAB2vkFD0SJD8A6+YD/GqEdXGoo/e0eqJ7LgFq0wpUQoY1PxsPn QUcK9ZDwd8EZNYdxU/jBtLG9MLX4gta9AgMBAAGgITAfBgkqhkiG9w0BCQ4xEjAQ MA4GA1UdDwEB/wQEAwIFoDANBgkqhkiG9w0BAQQFAAOBgQAsCItcKRtu16JmG4rz cDRO01QdmNYDuwkswHRgSHDMjVvBmoqA2bKeNsTj+svuX5S/Q2cGbzC60LN/ftQ7 fw+RcKKm8+SpaEnU3eYGs3HhY7W9L4MY4JkY8I89ah15/V82SoIAOfCJDy5BvBP6 hk7GAPbMYkW9wJaNruVEvkYoLQ==

---End - This line not part of the certificate request---

Redisplay enrollment request? [yes/no]: no
WGB(config)#

向CA请求客户端/用户证书,并提供之前收集的输出。使用可以访问CA的PC,并使用此方法 请求用户证书:浏览到CA:http://ip.of.CA.server/certsrv选择"Request a certificate"选项。选择 "高级证书请求"选项。选择"Submit a certificate request by using a base-64-encoded CMC or PKCS #10 files, or submit a renewal request by using a base-64-encoded PKCS #7 file"选 项。粘贴IOS从"crypto pki enroll"命令生成的证书请求,然后提交请求。最后,只需下载证书 作为"Base 64 encoded"。**注意:**您需要确保证书实际为WGB生成,并且主题将"WGB"(您提

```
供给WGB的用户名)作为CN。在WGB上安装用户证书:
  WGB(config) #crypto pki import CUT-PASTE certificate
          Enter the base 64 encoded certificate.
         End with a blank line or the word "quit" on a line by itself
  现在,粘贴上一步中下载的.cer文件中的文本。
          ----BEGIN CERTIFICATE----
          [ ... ]
          ----END CERTIFICATE----
  % Router Certificate successfully imported
5. 从WGB CLI验证认证:
  WGB#show crypto pki certificates
  Certificate
    Status: Available
    Certificate Serial Number: 1379B0720000000000
    Certificate Usage: General Purpose
    Issuer:
     cn=AARONLAB
    Subject:
     Name: WGB
      cn=WGB
    CRL Distribution Points:
     http://wcswin/CertEnroll/AARONLAB.crl
    Validity Date:
     start date: 11:33:09 MST Mar 3 2008
      end date: 11:43:09 MST Mar 3 2009
    Associated Trustpoints: COPY-PASTE
  CA Certificate
    Status: Available
    Certificate Serial Number: 612683248DBA539B44B039BD51CD1D48
    Certificate Usage: Signature
    Issuer:
     cn=AARONLAB
    Subject:
     cn=AARONLAB
    CRL Distribution Points:
     http://wcswin/CertEnroll/AARONLAB.crl
    Validity Date:
     start date: 16:34:48 MST Feb 28 2008
      end date: 16:41:25 MST Feb 28 2018
    Associated Trustpoints: COPY-PASTE
```

### 根据需要配置WGB SSID、请求方和无线电

#### 请完成以下步骤:

1. 配置SSID。这应与上一步中在WLC上配置的SSID<u>匹配</u>:

dot11 ssid EAPTLS
 authentication network-eap eap\_methods
 authentication key-management wpa version 1
 dot1x credentials EAPTLS
 dot1x eap profile EAPTLS
 infrastructure-ssid

#### 2. 配置EAP-TLS请求方。用户名必须与信任点上的CN和ACS中的用户名条目匹配。

```
eap profile EAPTLS
method tls
!
dot1x credentials EAPTLS
username WGB
```

pki-trustpoint CUT-PASTE

3. 根据需要配置无线电接口。在本例中,使用2.4 GHz无线电(Dot11Radio0)。

```
interface Dot11Radio0
encryption mode ciphers aes-ccm tkip
ssid EAPTLS
!
packet retries 128 drop-packet
```

station-role workgroup-bridge

注意:在128,WGB会尽可能保持与其根AP的关联,因此这是适合移动WGB的配置。对于物理 漫游的WGB,可以按照日益积极的漫游顺序使用以下配置:

```
packet retries 128
注意:或
packet retries 128
mobile station period 5 threshold 82
(tune the mobile station command as needed for a specialized application)
```

#### <u> 配置被动客户端的条目(如有必要)</u>

如果WGB后面有一个或多个"被动客户端",例如,有静态IP地址的有线设备不会持续传输未经请求的IP数据,则需要采取特殊步骤以确保WGB和CUWN能够找到这些客户端。在本例中,客户端的 IP地址为10.0.47.66,MAC地址为0040.96b4.7e8f。

要使用此方法,请完成以下步骤:

- 在WGB上为客户端配置静态网桥条目: B(config)#bridge 1 address 0040.96b4.7e8f forward fastethernet0
- 2. 在WLC上配置静态MAC到IP地址映射:配置WLAN以启用MAC过滤、AAA覆盖和不要求 DHCP<sup>·</sup>

(Cisco Controller) >show wlan summary

!--- Make a note of the WLAN ID for the SSID used for EAP-TLS. (Cisco Controller) >config
wlan disable 6
(Cisco Controller) >config wlan mac-filtering enable 6
(Cisco Controller) >config wlan aaa-override enable 6
(Cisco Controller) >config wlan dhcp\_server 6 0.0.0.0
!--- Do not have DHCP required checked.
为每个客户端添加MAC过滤器(MAC到IP的映射):
(Cisco Controller) >config macfilter add
0040.96b4.7e8f 6 management "client1" 10.0.47.66

#### <u>如果使用802.11a(5 GHz),请注意</u>

由于802.11a支持的信道比802.11b/g(2.4 GHz)多得多,因此扫描所有可用信道可能需要更长的 WGB时间。因此,当您在5 GHz内漫游时,或在与根AP的连接问题后,中断可能持续数秒。此外 ,如果您使用DFS信道,信道扫描可能需要更长的时间,并且在DFS雷达检测事件发生后会短暂中 断。

因此,建议您使用802.11a,应避免使用DFS信道,例如在FCC域中,并且仅使用UNII-1和UNII-3频 段。WGB的Dot11Radio1接口也应配置为仅扫描覆盖区域中使用的信道。例如:

配置

以下是AP1242的WGB配置示例,该AP1242使用Cisco IOS软件版本12.4(10b)JA2、EAP-TLS身份 验证和WPA1-TKIP、2.4 GHz。

#### 注意:由于空间限制,此配置的某些行已移至第二行。

```
version 12.4
no service pad
service timestamps debug datetime msec
service timestamps log datetime msec
no service password-encryption
!
hostname WGB
logging buffered 200000 debugging
enable secret 5 $1$xPtX$hjxzdWVR9qa4ykoxLYba91
no aaa new-model
clock timezone MST -7
1
1
!
dot11 ssid EAPTLS
  authentication network-eap eap_methods
  authentication key-management wpa version 1
  dot1x credentials EAPTLS
  dot1x eap profile EAPTLS
  infrastructure-ssid
!
power inline negotiation prestandard source
eap profile EAPTLS
method tls
!
!
crypto pki trustpoint COPY-PASTE
 enrollment terminal
 subject-name CN=WGB
revocation-check none
rsakeypair manual-keys 1024
!
crypto pki certificate chain COPY-PASTE
certificate 1379B0720000000000C
[...]
 quit
certificate ca 612683248DBA539B44B039BD51CD1D48
[...]
 quit
dot1x credentials EAPTLS
username WGB
pki-trustpoint COPY-PASTE
1
username Cisco password 0 Cisco
!
bridge irb
!
1
interface Dot11Radio0
```

```
no ip address
 no ip route-cache
 encryption mode ciphers tkip
 1
 ssid EAPTLS
 !
packet retries 128 drop-packet
 station-role workgroup-bridge
 no dot11 gos mode
bridge-group 1
bridge-group 1 spanning-disabled
1
interface Dot11Radio1
no ip address
no ip route-cache
 shutdown
 station-role root
bridge-group 1
bridge-group 1 subscriber-loop-control
bridge-group 1 block-unknown-source
no bridge-group 1 source-learning
no bridge-group 1 unicast-flooding
bridge-group 1 spanning-disabled
!
interface FastEthernet0
no ip address
no ip route-cache
duplex auto
 speed auto
bridge-group 1
bridge-group 1 spanning-disabled
interface BVI1
ip address dhcp client-id FastEthernet0
no ip route-cache
ip http server
no ip http secure-server
ip http help-path
bridge 1 route ip
!
1
1
line con 0
line vty 0 4
login local
!
sntp server 10.0.47.1
end
```

## <u>同步Cisco IOS请求方的时钟并将其时间节省到NVRAM(对于使用Cisco IOS软件版本</u> <u>12.4(21a)JY的系统</u>)

如果Cisco IOS设备的Supplicant客户端配置为对其网络连接执行基于证书的身份验证,则该设备 (下文称为Supplicant客户端)可能无法连接到网络,除非采取这些步骤。

为了确保请求方在重新加载后、连接到网络之前大致知道其时间,以便验证服务器的证书,您必须 配置请求方从NTP服务器获取时间,并将时间写入其NVRAM。这是运行Cisco IOS软件版本 12.4(21a)JY的任何系统的要求。

请完成以下步骤:

1. 配置Supplicant客户端将其时间同步到已知正常的NTP服务器(Supplicant客户端可以访问该服务器),并将其时间存储到其NVRAM中。示例1.1.(在具有SNTP且没有硬件日历的系统上):

```
Supp(config)#sntp server 10.0.47.1
Supp(config)#clock save interval 8
Supp(config)#end
Supp#write memory
```

#### 示例1.2.(在具有NTP的系统上,和硬件日历上):

```
Supp(config)#ntp server 10.0.47.1 iburst
Supp(config)#ntp update-calendar
Supp(config)#end
Supp#write memory
```

2. 确保Supplicant客户端具有与NTP服务器的网络连接并已同步其时间。示例 2.1:

```
Supp#show sntp
```

SNTP serverStratumVersionLast Receive10.0.47.13100:00:09Synced示例 2.2:

#### Supp#show ntp status

```
Clock is synchronized, stratum 4, reference is 10.95.42.129
```

```
[ ... ]
```

3. 确保将正确的时间保存到请求方的硬件日历(如果有),或NVRAM(如果没有)。示例
 3.1.在没有硬件日历的系统上:重新加载请求方,以确保将时间保存到NVRAM。重新加载后

,验证时间是否大致正确,即使NTP服务器不可用:

Supp#show clock detail \*08:24:30.103 -0700 Thu Apr 15 2010

No time source

**示例3.2.在具有硬件日历的系统上:**将当前正确的时间写入硬件日历:

Supp#clock update-calendar

验证日历是否正确: Supp#**show calendar** 

## <u>验证</u>

使用本部分可确认配置能否正常运行。

<u>命令输出解释程序(仅限注册用户)(OIT) 支持某些 show 命令。</u>使用 OIT 可查看对 show 命令输 出的分析。

检验WGB连接。

在WLC上,WGB的无线MAC地址应显示为关联客户端。例如:

(Cisco Controller) >**show client summary** 

Number of Clients..... 5

Auth Protocol Port Wired MAC Address AP Name Status WLAN/ Guest-Lan ----- ---- ----- ----- -----00:00:39:dd:4d:24 AP0019.e802.3034 Associated 6 Yes N/A 4 No 00:0e:9b:cb:d3:9c AP0019.e802.3034 Associated 1 No 802.11b 4 No N/A No 00:16:6f:50:e1:25 AP0019.e802.3034 Probing 802.11b 4 No 00:19:56:b0:7e:b6 AP0019.e802.3034 Associated 6 Yes 802.11b 4 No 00:40:96:b4:7e:8f AP0019.e802.3034 Associated 6 Yes N/A 4 No Use "show client detail <MAC>" to see more information on the WGB: (Cisco Controller) >show client detail 00:19:56:b0:7e:b6 Client Username ..... WGB Client State..... Associated Workgroup Bridge..... 2 client(s) Wireless LAN Id..... 6 Channel..... 1 IP Address..... 10.0.47.23

在WGB上,您可以使用**show dot11 associations**和**show dot11 associations all-clients**命令,以便 查看有关与AP的关联的更多详细信息。使用**ping w.x.y.z**命令对WGB的默认网关执行ping操作。

#### 检验WGB的客户端连接。

在WGB上,您可以使用show bridge 1 fastethernet0命令查看通过FastEthernet0接口获取的地址:

WGB.Cisco.COM#show bridge 1 fastethernet0

Total of 300 station blocks, 292 free Codes: P - permanent, S - self

Bridge Group 1:

| Address        | Action  | Interface     | Age | RX count | TX count |
|----------------|---------|---------------|-----|----------|----------|
| 0000.39dd.4d24 | forward | FastEthernet0 | 1   | 328      | 71       |
| 0040.96b4.7e8f | forward | FastEthernet0 | Ρ   | 0        | 352      |

On the WLC, the WGB's wired clients will show up as associated clients with protocol "N/A":

(Cisco Controller) >show client summary

Number of Clients..... 5

| MAC Address | AP Name | Status | WLAN/     | Auth | Protocol | Port | Wired |
|-------------|---------|--------|-----------|------|----------|------|-------|
|             |         |        | Guest-Lan |      |          |      |       |

| AP0019.e802.3034 | Associated                                                                                       |                                                                                                    | Yes                                                                                                    | N/A                                                                                                    | 4                                                                                                    | No                                                                                                    |
|------------------|--------------------------------------------------------------------------------------------------|----------------------------------------------------------------------------------------------------|----------------------------------------------------------------------------------------------------|----------------------------------------------------------------------------------------------------|----------------------------------------------------------------------------------------------------|----------------------------------------------------------------------------------------------------|
| AP0019.e802.3034 | Associated                                                                                       | 1                                                                                                    | No                                                                                                    | 802.11b                                                                                                    | 4                                                                                                    | No                                                                                                    |
| AP0019.e802.3034 | Probing                                                                                          | N/A                                                                                                    | No                                                                                                    | 802.11b                                                                                                    | 4                                                                                                    | No                                                                                                    |
| AP0019.e802.3034 | Associated                                                                                       | 6                                                                                                    | Yes                                                                                                    | 802.11b                                                                                                    | 4                                                                                                    | No                                                                                                    |
| AP0019.e802.3034 | Associated                                                                                       | 6                                                                                                    | Yes                                                                                                    | N/A                                                                                                    | 4                                                                                                    | No                                                                                                    |
|                  | AP0019.e802.3034<br>AP0019.e802.3034<br>AP0019.e802.3034<br>AP0019.e802.3034<br>AP0019.e802.3034 | AP0019.e802.3034 Associated<br>AP0019.e802.3034 Associated<br>AP0019.e802.3034 Probing<br>AP0019.e802.3034 Associated<br>AP0019.e802.3034 Associated | AP0019.e802.3034       Associated       1         AP0019.e802.3034       Associated       1         AP0019.e802.3034       Probing       N/A         AP0019.e802.3034       Associated       6         AP0019.e802.3034       Associated       6 | AP0019.e802.3034         Associated         Yes           AP0019.e802.3034         Associated         1         No           AP0019.e802.3034         Probing         N/A         No           AP0019.e802.3034         Associated         6         Yes           AP0019.e802.3034         Associated         6         Yes | AP0019.e802.3034         Associated         Yes         N/A           AP0019.e802.3034         Associated         1         No         802.11b           AP0019.e802.3034         Probing         N/A         No         802.11b           AP0019.e802.3034         Associated         6         Yes         802.11b           AP0019.e802.3034         Associated         6         Yes         N/A | AP0019.e802.3034         Associated         Yes         N/A         4           AP0019.e802.3034         Associated         1         No         802.11b         4           AP0019.e802.3034         Probing         N/A         No         802.11b         4           AP0019.e802.3034         Associated         6         Yes         802.11b         4           AP0019.e802.3034         Associated         6         Yes         N/A         4 |

| (Cisco Controller) > show client detail 00:00:39:0 | dd:4d:24               |
|----------------------------------------------------|------------------------|
| Client MAC Address                                 | 00:00:39:dd:4d:24      |
| Client Username                                    | N/A                    |
| AP MAC Address                                     | 00:19:a9:42:e4:10      |
| Client State                                       | Associated             |
| Workgroup Bridge Client                            | WGB: 00:19:56:b0:7e:b6 |
| Wireless LAN Id                                    | 6                      |

## <u>故障排除</u>

本部分提供的信息可用于对配置进行故障排除。

### <u>故障排除命令</u>

<u>命令输出解释程序(仅限注册用户)(OIT) 支持某些 show 命令。</u>使用 OIT 可查看对 show 命令输 出的分析。

注意:在使用debug<u>命令之前,请参</u>阅有关Debug命**令的**重要信息。

#### <u>调试示例</u>

- <u>WGB侧示例</u>
- WLC端示例

#### <u>WGB侧示例</u>

在WGB上,本示例假设2.4 GHz;如果使用5 GHz,请指Dot11Radio1而不Dot11Radio0。

WGB#no debug dot11 dot11radio0 print printf !--- This runs the radio debugs through !--- the standard Cisco IOS logger. WGB#debug dot11 dot11radio0 trace print mgmt uplink

!--- radio driver debugs: 802.11 management frames !--- and uplink events WGB#debug dot11 suppsm-dot1x

!--- interface to the 802.1X supplicant
以下是先前配置中给出的正常关联示例:

```
WGB端示例
Mar 4 23:22:39.427: 108DD0BF-0 Uplink: Enabling active
scan
Mar 4 23:22:39.427: 108DD0D0-0 Uplink: Not busy, scan
all channels
Mar 4 23:22:39.427: 108DD0DE-0 Uplink: Scanning
Mar 4 23:22:39.430: 108DDF83-0 Uplink: Rcvd response
from 0019.a942.e415
                                         channel 1 3237
!--- WGB scans the 2.4 GHz channels, !--- found an AP on
channel 1. Mar 4 23:22:39.470: 108E7B31-0 Uplink:
dot11_uplink_scan_done: ssnie_accept returns 0x0
key_mgmt 0x50F201 encrypt_type 0x20 Mar 4 23:22:39.470:
108E7B67-0 Uplink: ssid EAPTLS auth leap Mar 4
23:22:39.471: 108E7B77-0 Uplink: try 0019.a942.e415, enc
20 key 1, priv 1, eap 11 Mar 4 23:22:39.471: 108E7B93-0
Uplink: Authenticating Mar 4 23:22:39.479: 108E9C71 t 1
0 - B000 13A 42E415 B07EB6 42E415 D9E0 auth 1 6
algorithm 128 sequence 1 status 0 Mar 4 23:22:39.480:
108EA160 r 1 73/ 26- B000 13A B07EB6 42E415 42E415 5E70
auth 1 37 algorithm 128 sequence 2 status 0 221 - 0 40
```

96 C 1 A 22 79 95 1A 7C 18 1 0 0 CA 4 0 0 0 0 74 52 EA 31 F4 9E 89 5A !--- WGB completes 802.11 authentication. Mar 4 23:22:39.480: 108EA1EB-0 Uplink: Associating Mar 4 23:22:39.481: 108EA951 t 1 0 - 0000 13A 42E415 B07EB6 42E415 D9F0 assreq 1 119 cap 431 infra privacy shorthdr listen interval 200 ssid EAPTLS rates 82 84 8B C 12 96 18 24 extrates 30 48 60 6C aironet WGB.Cisco.COM load 0 clients 0 hops 0 device 7C-2700 refresh 15 CW 0-0 flags 0 distance 0 ccxver 5 221 - 0 40 96 14 0 IP 10.0.47.23 1 wpal mcst tkip ucst tkip keymgmt wpa cap 2800 221 - 0 40 96 6 2 Mar 4 23:22:39.484: 108EB2C6 r 1 80/77 19- 1000 13A B07EB6 42E415 42E415 5E80 assrsp 1 101 cap 31 infra privacy shorthdr status 0 aid C003 rates 82 4 B 16 aironet AP0019.e802.303 load 0 clients 0 hops 0 device 8F-2700 refresh 15 CW 31-1023 flags 40 distance 0 IP 10.0.47.6 0 ccxver 5 221 - 0 40 96 14 0 221 - 0 40 96 C 1 A 22 7E 95 1A 7C 18 1 0 0 CB 4 0 0 0 0 FB 4C F3 7D D 29 71 E2 !--- WGB completes 802.11 association. Mar 4 23:22:39.486: Uplink address set to 0019.a942.e415 Mar 4 23:22:39.486: Initialising common IOS structures for dot1x Mar 4 23:22:39.486: Done. Mar 4 23:22:39.486: DOT1X\_SHIM: Start supplicant on Dot11Radio0 (credentials EAPTLS) Mar 4 23:22:39.486: DOT1X\_SHIM: Starting dot1x\_mgr\_auth (auth type 128) Mar 4 23:22:39.486: DOT1X\_SHIM: Initialising WPA [or WPA-PSK or CCKM] key management module !--- Starting the EAP-TLS supplicant Mar 4 23:22:39.488: DOT1X\_SHIM: Dot1x pkt sent (uplink) with dest 0019.a942.e415 Mar 4 23:22:39.489: DOT1X\_SHIM: No AAA client found for 0019.a942.e415 (on Dot11Radio0) Mar 4 23:22:39.489: DOT1X SHIM: Dot1x pkt sent (uplink) with dest 0019.a942.e415 Mar 4 23:22:39.490: DOT1X\_SHIM: No AAA client found for 0019.a942.e415 (on Dot11Radio0) !--- The "No AAA client found" message appears !--- to be a bogon and can be ignored. Mar 4 23:22:39.491: DOT1X\_SHIM: Dot1x pkt sent (uplink) with dest 0019.a942.e415 Mar 4 23:22:39.491: 108EB9B4-0 Uplink: EAP authenticating Mar 4 23:22:39.491: 108EBD22 r 11 73/ 4 - 0802 13A B07EB6 42E415 42E415 5E90 164 0100 0034 0101 0034 0100 6E65 7477 6F72 6B69 643D 4541 5054 4C53 2C6E 6173 6964 3D74 7563 736F 6E2D 776C 6332 3030 362C 706F 7274 6964 3D34 0000 Mar 4 23:22:39.492: 108EC770 t 11 0 - 0801 13A 42E415 B07EB6 42E415 DA00 168 EAPOL2 EAPOL start Mar 4 23:22:39.492: 108ECA4D r 11 74/ 18-0802 13A B07EB6 42E415 42E415 5EA0 164 0100 0034 0102 0034 0100 6E65 7477 6F72 6B69 643D 4541 5054 4C53 2C6E 6173 6964 3D74 7563 736F 6E2D 776C 6332 3030 362C 706F 7274 6964 3D34 0000 Mar 4 23:22:39.492: 108ECDE2 t 11 0 - 0801 13A 42E415 B07EB6 42E415 DA10 168 EAPOL2 EAP id 1 resp ident "WGB" Mar 4 23:22:39.493: 108ED000 t 11 0 -0801 13A 42E415 B07EB6 42E415 DA20 168 EAPOL2 EAP id 2 resp ident "WGB" Mar 4 23:22:39.524: 108F50C4 r 11 74/ 18- 080A 13A B07EB6 42E415 42E415 5EC0 131 0100 0013 01AF 0013 1101 0008 E23F 829E AE45 57EB 5747 4200 0000 0000 0000 00 !--- The WGB sends an EAPOL START, !--- the WLC authenticator sends an EAP ID Request, !--- and the WGB responds with an EAP ID response. Mar 4 23:22:39.525: DOT1X\_SHIM: No AAA client found for 0019.a942.e415 (on Dot11Radio0) Mar 4 23:22:39.525: DOT1X\_SHIM: Dot1x pkt sent (uplink) with dest 0019.a942.e415 Mar 4 23:22:39.526: 108F57D0 t 11 0 -0801 13A 42E415 B07EB6 42E415 DA30 168 EAPOL2 EAP id 175 resp nak OD Mar 4 23:22:39.547: 108FA89C r 11 86/77 19-080A 13A B07EB6 42E415 42E415 5ED0 118 0100 0006 01B0 0006 0D20 0000 0000 0000 0000 Mar 4 23:22:39.547:

DOT1X SHIM: No AAA client found for 0019.a942.e415 (on Dot11Radio0) Mar 4 23:22:39.561: DOT1X\_SHIM: Dot1x pkt sent (uplink) with dest 0019.a942.e415 Mar 4 23:22:39.561: 108FE059 t 11 0 - 0801 13A 42E415 B07EB6 42E415 DA40 186 EAPOL2 EAP id 176 resp tls 8000 0000 3216 0301 002D 0100 0029 0301 47CD D9BF CE1B 71B1 A815 CB99 8C80 8876 39F2 57A3 0F02 F382 147E 9D0C 657E 3AA7 Mar 4 23:22:39.572: DOT1X\_SHIM: No AAA client found for 0019.a942.e415 (on Dot11Radio0) Mar 4 23:22:39.573: DOT1X\_SHIM: Dot1x pkt sent (uplink) with dest 0019.a942.e415 Mar 4 23:22:39.573: 10900868 r 11 86/77 20- 0802 13A B07EB6 42E415 42E415 5EF0 11024 0100 03F4 01B1 03F4 0DC0 0000 079D 1603 0100 4A02 0000 4603 0147 CDD9 B413 0683 9734 4D26 136F EC8F ECD3 5D3B 77C7 4D20 7DA1 9B17 D7D3 E4A6 1720 Mar 4 23:22:39.574: 109012E6 t 11 1 - 0809 13A 42E415 B07EB6 42E415 DA50 168 EAPOL2 EAP id 177 resp tls 00 Mar 4 23:22:39.582: DOT1X\_SHIM: No AAA client found for 0019.a942.e415 (on Dot11Radio0) Mar 4 23:22:39.734: DOT1X\_SHIM: Dot1x pkt sent (uplink) with dest 0019.a942.e415 Mar 4 23:22:39.735: 1090317E r 11 /78 19- 0802 13A B07EB6 42E415 42E415 5F00 1965 0100 03B9 01B2 03B9 0D00 C687 1DB6 065B 2467 2609 EE5F 9C64 F3A9 C199 493E 2B79 F157 1765 6C2F C409 4D54 7DA4 6791 4859 ECAA 685B 0F66 C5E9 22A6 Mar 4 23:22:39.736: 10928A31 t 11 0 - 0801 13A 42E415 B07EB6 42E415 DA60 11239 EAPOL2 EAP id 178 resp tls 8000 0004 B316 0301 036D 0B00 0369 0003 6600 0363 3082 035F 3082 0247 A003 0201 0202 0A13 79B0 7200 0000 0000 0C30 0D06 Mar 423:22:39.755: 1092D464 r 11 /78 18- 0802 13A B07EB6 42E415 42E415 5F40 165 0100 0035 01B3 0035 0D80 0000 002B 1403 0100 0101 1603 0100 20B8 EBFA 2DDB 2E1A BF84 37A8 892C 84C5 50B2 B1A5 6F3E B2B5 981A 2899 1DE2 B470 6800 Mar 4 23:22:39.755: DOT1X\_SHIM: No AAA client found for 0019.a942.e415 (on Dot11Radio0) Mar 4 23:22:39.760: DOT1X\_SHIM: Dot1x pkt sent (uplink) with dest 0019.a942.e415 Mar 4 23:22:39.760: 1092E92C t 11 0 -0801 13A 42E415 B07EB6 42E415 DA70 168 EAPOL2 EAP id 179 resp tls 00 Mar 4 23:22:39.770: 10930F50 r 11 75/80 19-0802 13A B07EB6 42E415 42E415 5F60 116 0100 0004 03B3 0004 0000 0000 0000 Mar 4 23:22:39.770: DOT1X SHIM: No AAA client found for 0019.a942.e415 (on Dot11Radio0) Mar 4 23:22:39.774: DOT1X\_SHIM: Received Dot1x success -Authenticated with EAP-TLS !--- EAP-TLS authentication is successful, !--- now come the keys. Mar 4 23:22:39.774: DOT1X\_SHIM: treat key material as wpa-v1 v2 pmk Mar 4 23:22:39.774: DOT1X\_SHIM: WPA PMK key size truncated from 64 to 32 Mar 4 23:22:39.777: DOT1X\_SHIM: Got Eapol key packet from dot1x manager Mar 4 23:22:39.777: DOT1X\_SHIM: Passing key packet to KM module Mar 4 23:22:39.777: supp\_km\_processKey: descriptor type = 254 Mar 4 23:22:39.777: supp\_km\_processKey: key length = 137 Mar 4 23:22:39.778: 109319B7 r 11 /77 16- 080A 13A B07EB6 42E415 42E415 5F70 1107 0103 005F FE00 8900 2000 0000 0000 0000 006E 64D0 C659 1C91 11D2 6040 C251 0592 E6B6 3799 0EDE B1BD B3A6 87B7 8C9B 0D5E DF00 0000 0000 0000 0000 Mar 4 23:22:39.779: 109332C2 t 11 1 - 0809 13A 42E415 B07EB6 42E415 DA80 1133 EAPOL key desc FE info 109 len 20 replay 000000000000000 nonce 11AADA303F5F9B2357A932B3093483905E69F8408D019FB2EF56F7AD DBD06C383B83E3478F802844095E9444 datalen 1A key DD18 0050 F201 0100 0050 F202 0100 0050 F202 0100 0050 F201

2800 Mar 4 23:22:39.780: 109336C1 r 11 83/78 18- 0802 13A B07EB6 42E415 42E415 5F80 1133 0103 0079 FE01 C900 2000 0000 0000 0000 016E 64D0 C659 1C91 11D2 6040 C251 0592 E6B6 3799 0EDE B1BD B3A6 87B7 8C9B 0D5E DF6E 64D0 C659 1C91 11D2 Mar 4 23:22:39.781: DOT1X\_SHIM: Got Eapol key packet from dot1x manager Mar 4 23:22:39.781: DOT1X\_SHIM: Passing key packet to KM module Mar 4 23:22:39.781: supp\_km\_processKey: descriptor type = 254 Mar 4 23:22:39.781: supp\_km\_processKey: key length = 457 Mar 4 23:22:39.781: dot1x\_pakio\_plumb\_keys: trying to plumb PTK key Mar 4 23:22:39.782: 10933E11 t 11 0 - 0801 13A 42E415 B07EB6 42E415 DA90 1107 EAPOL key desc FE info 109 len 20 replay 000000000000001 nonce 3A59680D1130EC24B00F7246F9D0738F datalen 0 key Mar 4 23:22:39.785: 10934749 r 11 88/77 17- 0842 13A B07EB6 42E415 42E415 5F90 1155 IV 0103007F-FE039100 2000 0000 0000 0000 026E 64D0 C659 1C91 11D2 6040 C251 0592 E6B6 3799 OEDE B1BD B3A6 87B7 8C9B OD5E D76E 64D0 C659 1C91 11D2 Mar 4 23:22:39.785: DOT1X\_SHIM: Got Eapol key packet from dot1x manager Mar 4 23:22:39.785: DOT1X\_SHIM: Passing key packet to KM module Mar 4 23:22:39.785: supp\_km\_processKey: descriptor type = 254 Mar 4 23:22:39.785: supp\_km\_processKey: key length = 913 Mar 4 23:22:39.786: dot1x\_pakio\_plumb\_keys: trying to plumb vlan key - length: 32 Mar 4 23:22:39.787: %DOT11-4-UPLINK\_ESTABLISHED: Interface Dot11Radio0, Associated To AP AP0019.e802.303 0019.a942.e415 [EAP-TLS WPA] Mar 4 23:22:39.787: %LINK-3-UPDOWN: Interface Dot11Radio0, changed state to up Mar 4 23:22:39.789: 10934D63-0 Uplink: Done Mar 4 23:22:39.789: 10934D94-0 Interface up Mar 4 23:22:39.790: 10934ED7 t 11 0 - 0841 13A 42E415 B07EB6 42E415 DAA0 1115 EAPOL key desc FE info 311 len 0 replay 00000000000000 nonce DA60CCDAE27E7362B9B720B52715E081 datalen 0 key !--- The keys are all distributed, !--- and the Dot11Radio0 interface is fully up.

#### <u>WLC端调试</u>

#### WLC端示例

| (Cisco Controller) > <b>debug mac addr</b><br>00:19:56:b0:7e:b6                                                   |
|----------------------------------------------------------------------------------------------------|
| <pre>! Filter debugs on the radio ! MAC address of the WGB. (Cisco Controller) &gt;debug dot11 state enable</pre> |
| (Cisco Controller) >debug dot1x events enable                                                                     |
| (Cisco Controller) >debug dot1x states enable                                                                     |
| (Cisco Controller) >debug pem events enable                                                                       |
| (Cisco Controller) >debug pem state enable                                                                        |

(Cisco Controller) >debug aaa packet enable (Cisco Controller) >debuug aaa events enable (Cisco Controller) >debug aaa events enable Tue Mar 4 16:45:56 2008: 00:19:56:b0:7e:b6 Processing WPA IE type 221, length 24 for mobile 00:19:56:b0:7e:b6 Tue Mar 4 16:45:56 2008: 00:19:56:b0:7e:b6 10.0.47.23 RUN (20) Change state to START (0) last state RUN (20) Tue Mar 4 16:45:56 2008: 00:19:56:b0:7e:b6 10.0.47.23 START (0) Initializing policy Tue Mar 4 16:45:56 2008: 00:19:56:b0:7e:b6 10.0.47.23 START (0) Change state to AUTHCHECK (2) last state RUN (20) Tue Mar 4 16:45:56 2008: 00:19:56:b0:7e:b6 10.0.47.23 AUTHCHECK (2) Change state to 8021X\_REQD (3) last state RUN (20) Tue Mar 4 16:45:56 2008: 00:19:56:b0:7e:b6 10.0.47.23 8021X\_REQD (3) Plumbed mobile LWAPP rule on AP 00:19:a9:42:e4:10 Tue Mar 4 16:45:56 2008: 00:19:56:b0:7e:b6 apfPemAddUser2 (apf\_policy.c:209) Changing state for mobile 00:19:56:b0:7e:b6 on AP 00:19:a9:42:e4:10 from Associated to Associated Tue Mar 4 16:45:56 2008: 00:19:56:b0:7e:b6 apfProcessAssocReq (apf\_80211.c:4149) Changing state for mobile 00:19:56:b0:7e:b6 on AP 00:19:a9:42:e4:10 from Associated to Associated !--- WGB is associated in 802.11. !--- Note in this case that the WGB associated !--- when it was already associated. Tue Mar 4 16:45:56 2008: 00:19:56:b0:7e:b6 dot1x - moving mobile 00:19:56:b0:7e:b6 into Connecting state Tue Mar 4 16:45:56 2008: 00:19:56:b0:7e:b6 Sending EAP-Request/Identity to mobile 00:19:56:b0:7e:b6 (EAP Id 1) Tue Mar 4 16:45:56 2008: 00:19:56:b0:7e:b6 10.0.47.23 Removed NPU entry. Tue Mar 4 16:45:59 2008: 00:19:56:b0:7e:b6 Received EAPOL START from mobile 00:19:56:b0:7e:b6 Tue Mar 4 16:45:59 2008: 00:19:56:b0:7e:b6 dot1x - moving mobile 00:19:56:b0:7e:b6 into Connecting state Tue Mar 4 16:45:59 2008: 00:19:56:b0:7e:b6 Sending EAP-Request/Identity to mobile 00:19:56:b0:7e:b6 (EAP Id 2) Tue Mar 4 16:45:59 2008: 00:19:56:b0:7e:b6 Received EAPOL EAPPKT from mobile 00:19:56:b0:7e:b6 Tue Mar 4 16:45:59 2008: 00:19:56:b0:7e:b6 Received EAP Response packet with mismatching id (currentid=2, eapid=1) from mobile 00:19:56:b0:7e:b6 Tue Mar 4 16:45:59 2008: 00:19:56:b0:7e:b6 Received EAPOL EAPPKT from mobile 00:19:56:b0:7e:b6 Tue Mar 4 16:45:59 2008: 00:19:56:b0:7e:b6 Received Identity Response (count=2) from mobile 00:19:56:b0:7e:b6 !--- WGB sends EAPOL START while !--- WLC sends its EAP ID-request, !--- which

confuses the state machines for a moment, !--- but eventually we get on track, and the WLC !--- gets its ID-response from the WGB supplicant. Tue Mar 4 16:45:59 2008: 00:19:56:b0:7e:b6 EAP State update from Connecting to Authenticating for mobile 00:19:56:b0:7e:b6 Tue Mar 4 16:45:59 2008: 00:19:56:b0:7e:b6 dot1x - moving mobile 00:19:56:b0:7e:b6 into Authenticating state Tue Mar 4 16:45:59 2008: 00:19:56:b0:7e:b6 Entering Backend Auth Response state for mobile 00:19:56:b0:7e:b6 Tue Mar 4 16:45:59 2008: 00:19:56:b0:7e:b6 Successful transmission of Authentication Packet (id 17) to 10.0.47.42:1812, proxy state 00:19:56:b0:7e:b6-00:00 Tue Mar 4 16:45:59 2008: 00000000: 01 11 00 9c 85 82 35 15 62 0f 50 bd 32 60 Oc e6 .....5.b.P.2`.. Tue Mar 4 16:45:59 2008: 00000010: de 94 b2 40 01 05 57 47 42 1f 13 30 30 2d 31 39 ...@..WGB..00-19 Tue Mar 4 16:45:59 2008: 00000020: 2d 35 36 2d 42 30 2d 37 45 2d 42 36 1e 1a 30 30 -56-B0-7E-B6..00 Tue Mar 4 16:45:59 2008: 00000030: 2d 31 39 2d 41 39 2d 34 32 2d 45 34 2d 31 30 3a -19-A9-42-E4-10: Tue Mar 4 16:45:59 2008: 00000040: 45 41 50 54 4c 53 05 06 00 00 00 04 04 06 0a 00 EAPTLS..... Tue Mar 4 16:45:59 2008: 00000050: 2f 06 20 10 74 75 63 73 6f 6e 2d 77 6c 63 32 30 /...tucson-wlc20 Tue Mar 4 16:45:59 2008: 00000060: 30 36 1a 0c 00 00 37 63 01 06 00 00 00 06 06 06 06....7c..... Tue Mar 4 16:45:59 2008: 00000070: 00 00 00 02 0c 06 00 00 05 14 3d 06 00 00 00 13 ...... Tue Mar 4 16:45:59 2008: 00000080: 4f 0a 02 02 00 08 01 57 47 42 50 12 c5 f3 f5 9c O.....WGBP..... Tue Mar 4 16:45:59 2008: 00000090: c0 81 0e 3e 23 c0 a7 1b 03 f7 af 5b ...>#.....[ Tue Mar 4 16:45:59 2008: 00000000: 0b 11 00 47 54 d3 b6 45 75 eb 83 b7 97 7c 80 1b ... GT. .Eu.... |.. Tue Mar 4 16:45:59 2008: 00000010: 13 03 71 1d 4f 15 01 b0 00 13 11 01 00 08 3d 17 ...q.O.....=. Tue Mar 4 16:45:59 2008: 00000020: 4a 94 eb c7 3b 3e 57 47 42 18 0c 53 56 43 3d 30 J...; >WGB..SVC=0 Tue Mar 4 16:45:59 2008: 00000030: 2e 36 34 37 3b 50 12 67 50 d3 ad 88 7d 16 8b 5b .647;P.gP...}..[ Tue Mar 4 16:45:59 2008: 00000040: d1 25 57 56 b2 ec 76.%WV..v Tue Mar 4 16:45:59 2008: \*\*\*\*Enter processIncomingMessages: response code=11 Tue Mar 4 16:45:59 2008: \*\*\*\*Enter processRadiusResponse: response code=11 Tue Mar 4 16:45:59 2008: 00:19:56:b0:7e:b6 Access-Challenge received from RADIUS server 10.0.47.42 for mobile 00:19:56:b0:7e:b6 receiveId = 7 Tue Mar 4 16:45:59 2008: 00:19:56:b0:7e:b6 Processing Access-Challenge for mobile 00:19:56:b0:7e:b6 !--- The WLC forwards the ID-request info, !--- that it had received !--- in 802.1X from the WGB supplicant, to the RADIUS server, !--- in a RADIUS Access-Request packet. !--- The RADIUS server responds with an Access-Challenge. !--- If there is a configuration problem with RADIUS, then either !--- the RADIUS server does not respond, or it responds !--- with a RADIUS Access-Reject. !--- If EAP-TLS goes well, there is much back and forth !--- between the EAP exchange on the wireless !--- link, and the RADIUS exchange between the WLC and ACS. Tue Mar 4 16:45:59 2008: 00:19:56:b0:7e:b6 Entering Backend Auth Req state (id=176) for mobile 00:19:56:b0:7e:b6 Tue Mar 4 16:45:59 2008: 00:19:56:b0:7e:b6 WARNING: updated EAP-Identifer 2 ===> 176 for STA 00:19:56:b0:7e:b6 Tue Mar 4 16:45:59 2008: 00:19:56:b0:7e:b6 Sending EAP Request from AAA to mobile 00:19:56:b0:7e:b6 (EAP Id 176) Tue Mar 4 16:45:59 2008: 00:19:56:b0:7e:b6 Received EAPOL EAPPKT from mobile

00:19:56:b0:7e:b6 Tue Mar 4 16:45:59 2008: 00:19:56:b0:7e:b6 Received EAP Response from mobile 00:19:56:b0:7e:b6 (EAP Id 176, EAP Type 3) Tue Mar 4 16:45:59 2008: 00:19:56:b0:7e:b6 Entering Backend Auth Response state for mobile 00:19:56:b0:7e:b6 Tue Mar 4 16:45:59 2008: 00:19:56:b0:7e:b6 Successful transmission of Authentication Packet (id 18) to 10.0.47.42:1812, proxy state 00:19:56:b0:7e:b6-00:00 Tue Mar 4 16:45:59 2008: 00000000: 01 12 00 a6 d5 64 56 8a e8 27 fa de ca 69 c4 2a .....dV...'...i.\* Tue Mar 4 16:45:59 2008: 00000010: cd 06 26 0c 01 05 57 47 42 1f 13 30 30 2d 31 39 ... WGB... 00-19 Tue Mar 4 16:45:59 2008: 00000020: 2d 35 36 2d 42 30 2d 37 45 2d 42 36 1e 1a 30 30 -56-B0-7E-B6..00 Tue Mar 4 16:45:59 2008: 00000030: 2d 31 39 2d 41 39 2d 34 32 2d 45 34 2d 31 30 3a -19-A9-42-E4-10: Tue Mar 4 16:45:59 2008: 00000040: 45 41 50 54 4c 53 05 06 00 00 00 04 04 06 0a 00 EAPTLS..... Tue Mar 416:45:59 2008: 00000050: 2f 06 20 10 74 75 63 73 6f 6e 2d 77 6c 63 32 30 /...tucson-wlc20 Tue Mar 4 16:45:59 2008: 00000060: 30 36 1a 0c 00 00 37 63 01 06 00 00 00 06 06 06 06....7c..... Tue Mar 4 16:45:59 2008: 00000070: 00 00 00 02 0c 06 00 00 05 14 3d 06 00 00 00 13 .....=.... Tue Mar 4 16:45:59 2008: 00000080: 4f 08 02 b0 00 06 03 0d 18 0c 53 56 43 3d 30 2e O.....SVC=O. Tue Mar 4 16:45:59 2008: 00000090: 36 34 37 3b 50 12 43 6e 32 b6 e9 11 a3 47 8e 96 647; P.Cn2....G.. Tue Mar 4 16:45:59 2008: 000000a0: dc f0 37 a8 37 9e..7.7. Tue Mar 4 16:45:59 2008: 00000000: 0b 12 00 4b 71 7a 36 1d d9 24 16 8d c0 2f 45 52 ...Kgz6..\$.../ER Tue Mar 4 16:45:59 2008: 00000010: 82 3d 58 cf 4f 08 01 b1 00 06 0d 20 18 1d 45 41 .=X.O.....EA Tue Mar 4 16:45:59 2008: 00000020: 50 3d 30 2e 32 30 32 2e 32 37 65 61 2e 31 3b 53 P=0.202.27ea.1;S Tue Mar 4 16:45:59 2008: 00000030: 56 43 3d 30 2e 36 34 37 3b 50 12 71 bf 1f 5c c7 VC=0.647; P.q.... Tue Mar 4 16:45:59 2008: 00000040: 69 7e e8 cc 9d 71 18 de b7 e5 b7 i~...q.... Tue Mar 4 16:45:59 2008: \*\*\*\*Enter processIncomingMessages: response code=11 Tue Mar 4 16:45:59 2008: \*\*\*\*Enter processRadiusResponse: response code=11 Tue Mar 4 16:45:59 2008: 00:19:56:b0:7e:b6 Access-Challenge received from RADIUS server 10.0.47.42 for mobile 00:19:56:b0:7e :b6 receiveId = 7 Tue Mar 4 16:45:59 2008: 00:19:56:b0:7e:b6 Processing Access-Challenge for mobile 00:19:56:b0:7e:b6 Tue Mar 4 16:45:59 2008: 00:19:56:b0:7e:b6 Entering Backend Auth Req state (id=177) for mobile 00:19:56:b0:7e:b6 Tue Mar 4 16:45:59 2008: 00:19:56:b0:7e:b6 Sending EAP Request from AAA to mobile 00:19:56:b0:7e:b6 (EAP Id 177) Tue Mar 4 16:45:59 2008: 00:19:56:b0:7e:b6 Received EAPOL EAPPKT from mobile 00:19:56:b0:7e:b6 Tue Mar 4 16:45:59 2008: 00:19:56:b0:7e:b6 Received EAP Response from mobile 00:19:56:b0:7e:b6 (EAP Id 177, EAP Type 13) Tue Mar 4 16:45:59 2008: 00:19:56:b0:7e:b6 Entering Backend Auth Response state for mobile 00:19:56:b0:7e:b6 Tue Mar 4 16:45:59 2008: 00:19:56:b0:7e:b6 Successful transmission of Authentication Packet (id 19) to 10.0.47.42:1812, proxy state 00:19:56:b0:7e:b6-00:00 Tue Mar 4 16:45:59 2008: 00000000: 01 13 00 ed 30 a2 b8 d3 6c 6a e9 08 04 f9 b9 32 ....0...lj....2 Tue Mar 4 16:45:59 2008: 00000010: 98 fe 36 62 01 05 57 47 42 1f 13 30 30 2d 31 39 ..6b..WGB..00-19 Tue Mar 4 16:45:59 2008: 00000020: 2d 35 36 2d 42 30 2d 37 45 2d 42 36 1e 1a 30 30 -56-B0-7E-B6..00 Tue Mar 4 16:45:59 2008: 00000030: 2d 31 39 2d

41 39 2d 34 32 2d 45 34 2d 31 30 3a -19-A9-42-E4-10: Tue Mar 4 16:45:59 2008: 00000040: 45 41 50 54 4c 53 05 06 00 00 00 04 04 06 0a 00 EAPTLS..... Tue Mar 4 16:45:59 2008: 00000050: 2f 06 20 10 74 75 63 73 6f 6e 2d 77 6c 63 32 30 /...tucson-wlc20 Tue Mar 4 16:45:59 2008: 00000060: 30 36 1a 0c 00 00 37 63 01 06 00 00 00 06 06 06 06....7c..... Tue Mar 4 16:45:59 2008: 00000070: 00 00 00 02 0c 06 00 00 05 14 3d 06 00 00 00 13 ...... Tue Mar 4 16:45:59 2008: 00000080: 4f 3e 02 b1 00 3c 0d 80 00 00 00 32 16 03 01 00 O>...<....2.... Tue Mar 4 16:45:59 2008: 00000090: 2d 01 00 00 29 03 01 47 cd df 36 c4 bc 40 48 75 -...)..G..6..@Hu Tue Mar 4 16:45:59 2008: 000000a0: f4 09 ea 60 0c 40 fc 99 a0 e7 11 15 00 7e ca 90 ...`.@.....~.. Tue Mar 4 16:45:59 2008: 00000b0: da 5a d3 39 45 be ca 00 00 02 00 04 01 00 18 1d .Z.9E..... Tue Mar 4 16:45:59 2008: 000000c0: 45 41 50 3d 30 2e 32 30 32 2e 32 37 65 61 2e 31 EAP=0.202.27ea.1 Tue Mar 4 16:45:59 2008: 000000d0: 3b 53 56 43 3d 30 2e 36 34 37 3b 50 12 c0 6b 4c ;SVC=0.647;P..kL Tue Mar 4 16:45:59 2008: 000000e0: 37 6c 1a 4f 58 89 18 2b c4 0e 99 cd 0f 71.0X..+.... Tue Mar 4 16:45:59 2008: 00000000: 0b 13 04 3f 5d 80 89 e2 e7 3f b0 c4 4c 99 d2 bd ...?]....?..L... Tue Mar 4 16:45:59 2008: 00000010: e5 e3 6e af 4f ff 01 b2 03 f4 Od c0 00 00 07 9d ...... Tue Mar 4 16:45:59 2008: 00000020: 16 03 01 00 4a 02 00 00 46 03 01 47 cd df 2a f3 ....J...F..G..\*. Tue Mar 4 16:45:59 2008: 00000030: 19 Of 6f 52 2f a7 c3 00 d4 c8 f0 50 1c 8f 47 f4 ...oR/.....P...G. Tue Mar 4 16:45:59 2008: 00000040: 97 1b f2 a0 ca a9 f4 27 0c 34 32 20 d9 33 c4 27 .....'.42...3.' Tue Mar 4 16:45:59 2008: 00000050: 81 91 e4 97 d7 a6 6b 03 58 1a 4a c8 6d 4a e7 ef .....k.X.J.mJ.. Tue Mar 4 16:45:59 2008: 00000060: 9d f8 fd ad c9 95 aa b5 3e f5 1b dc 00 04 00 16 .....>...... Tue Mar 4 16:45:59 2008: 00000070: 03 01 07 37 0b 00 07 33 00 07 30 00 03 c2 30 82 ...7...3..0...0. Tue Mar 4 16:45:59 2008: 00000080: 03 be 30 82 02 a6 a0 03 02 01 02 02 0a 61 0f c8 ..0.....a.. Tue Mar 4 16:45:59 2008: 00000090: d9 00 00 00 00 00 02 30 0d 06 09 2a 86 48 86 f7 ......0....\*.H.. Tue Mar 4 16:45:59 2008: 000000a0: 0d 01 01 05 05 00 30 13 31 11 30 0f 06 03 55 04 .....0.1.0...U. Tue Mar 4 16:45:59 2008: 00000b0: 03 13 08 41 41 52 4f 4e 4c 41 42 30 1e 17 0d 30 ...AARONLAB0...0 Tue Mar 4 16:45:59 2008: 000000c0: 38 30 32 32 39 30 30 30 32 35 30 5a 17 0d 30 39 80229000250Z..09 Tue Mar 4 16:45:59 2008: 000000d0: 30 32 32 38 30 30 31 32 35 30 5a 30 12 31 10 30 0228001250Z0.1.0 Tue Mar 4 16:45:59 2008: 000000e0: 0e 06 03 55 04 03 13 07 41 43 53 63 65 72 74 30 ...U....ACScert0 Tue Mar 4 16:45:59 2008: 000000f0: 81 9f 30 0d 06 09 2a 86 48 86 f7 0d 01 01 01 05 ..0...\*.H..... Tue Mar 4 16:45:59 2008: 00000100: 00 03 81 8d 00 30 81 89 02 81 81 00 e4 cb 25 a1 .....0.....%. Tue Mar 4 16:45:59 2008: 00000110: 96 3f df 4f ff 0d de 8a 89 6f 33 b1 b3 b9 fe 6e .?.0.....o3....n Tue Mar 4 16:45:59 2008: 00000120: df 6a 01 cf 7f b4 44 5b 6b 4e 91 17 9c 88 d3 6c .j....D[kN.....l Tue Mar 4 16:45:59 2008: 00000130: 1a 44 5e 1e e7 c1 c5 ae c2 6f e7 ca 63 31 5f 3a .D^....o..c1\_: Tue Mar 4 16:45:59 2008: 00000140: cf a9 da 83 0e c8 94 93 35 2e c8 f1 21 b0 78 1c .....5...!.x. Tue Mar 4 16:45:59 2008: 00000150: a1

ca f7 e9 40 a7 d1 7a f1 85 d6 e9 36 46 51 a7 .....@...z.....6FQ. Tue Mar 4 16:45:59 2008: 00000160: a7 bf 70 db a7 47 da db 59 69 17 db 06 a3 7e b1 ..p..G..Yi....~. Tue Mar 4 16:45:59 2008: 00000170: 3c e5 ad 39 7f ee 61 cd ab 3e 0e 8a d5 c1 47 d4 <...9...a...>....G. Tue Mar 4 16:45:59 2008: 00000180: 65 62 09 22 f4 75 c5 5b b1 42 94 14 9f c7 02 03 eb.".u.[.B..... Tue Mar 4 16:45:59 2008: 00000190: 01 00 01 a3 82 01 97 30 82 01 93 30 0e 06 03 55 .....0....U Tue Mar 4 16:45:59 2008: 000001a0: 1d Of 01 01 ff 04 04 03 02 04 f0 30 44 06 09 2a .....0D..\* Tue Mar 4 16:45:59 2008: 000001b0: 86 48 86 f7 0d 01 09 0f 04 37 30 35 30 0e 06 08 .H.....7050... Tue Mar 4 16:45:59 2008: 000001c0: 2a 86 48 86 f7 0d 03 02 02 02 00 80 30 0e 06 08 \*.H.....0.... Tue Mar 4 16:45:59 2008: 000001d0: 2a 86 48 86 f7 0d 03 04 02 02 00 80 30 07 06 05 \*.H.....0.... Tue Mar 4 16:45:59 2008: 000001e0: 2b 0e 03 02 07 30 0a 06 08 2a 86 48 86 f7 0d 03 +....0...\*.H.... Tue Mar 4 16:45:59 2008: 000001f0: 07 30 1d 06 03 55 1d 0e 04 16 04 14 b3 fe c9 de .0...U...... Tue Mar 4 16:45:59 2008: 00000200: 52 60 44 c8 9a c2 4a c2 b4 fd 98 2c 8b 39 5a a6 R`D...J....,.9Z. Tue Mar 4 16:45:59 2008: 00000210: 30 13 4f ff 06 03 55 1d 25 04 0c 30 0a 06 08 2b 0.0...U.%..0...+ Tue Mar 4 16:45:59 2008: 00000220: 06 01 05 05 07 03 01 30 1f 06 03 55 1d 23 04 18 .....0...U.#.. Tue Mar 4 16:45:59 2008: 00000230: 30 16 80 14 f0 a4 3a c2 cd f5 d4 c8 b4 5e ee 03 0.....^.. Tue Mar 4 16:45:59 2008: 00000240: 4f 83 79 b1 f2 d4 e0 19 30 5f 06 03 55 1d 1f 04 O.y....O\_..U... Tue Mar 4 16:45:59 2008: 00000250: 58 30 56 30 54 a0 52 a0 50 86 25 68 74 74 70 3a X0V0T.R.P.%http: Tue Mar 4 16:45:59 2008: 00000260: 2f 2f 77 63 73 77 69 6e 2f 43 65 72 74 45 6e 72 //wcswin/CertEnr Tue Mar 4 16:46:00 2008: 00000270: 6f 6c 6c 2f 41 41 52 4f 4e 4c 41 42 2e 63 72 6c oll/AARONLAB.crl Tue Mar 4 16:46:00 2008: 00000280: 86 27 66 69 6c 65 3a 2f 2f 5c 5c 77 63 73 77 69 .'file://\\wcswi Tue Mar 4 16:46:00 2008: 00000290: 6e 5c 43 65 72 74 45 6e 72 6f 6c 6c 5c 41 41 52 n\CertEnroll\AAR Tue Mar 4 16:46:00 2008: 000002a0: 4f 4e 4c 41 42 2e 63 72 6c 30 81 84 06 08 2b 06 ONLAB.crl0....+. Tue Mar 4 16:46:00 2008: 000002b0: 01 05 05 07 01 01 04 78 30 76 30 38 06 08 2b 06 .....x0v08..+. Tue Mar 4 16:46:00 2008: 000002c0: 01 05 05 07 30 02 86 2c 68 74 74 70 3a 2f 2f 77 ....0...,http://w Tue Mar 4 16:46:00 2008: 000002d0: 63 73 77 69 6e 2f 43 65 72 74 45 6e 72 6f 6c 6c cswin/CertEnroll Tue Mar 4 16:46:00 2008: 000002e0: 2f 77 63 73 77 69 6e 5f 41 41 52 4f 4e 4c 41 42 /wcswin\_AARONLAB Tue Mar 4 16:46:00 2008: 000002f0: 2e 63 72 74 30 3a 06 08 2b 06 01 05 05 07 30 02 .crt0:..+....0. Tue Mar 4 16:46:00 2008: 00000300: 86 2e 66 69 6c 65 3a 2f 2f 5c 5c 77 63 73 77 69 ..file://\\wcswi Tue Mar 4 16:46:00 2008: 00000310: 6e 4f ff 5c 43 65 72 74 45 6e 72 6f 6c 6c 5c 77 nO.\CertEnroll\w Tue Mar 4 16:46:00 2008: 00000320: 63 73 77 69 6e 5f 41 41 52 4f 4e 4c 41 42 2e 63 cswin\_AARONLAB.c Tue Mar 4 16:46:00 2008: 00000330: 72 74 30 0d 06 09 2a 86 48 86 f7 0d 01 01 05 05 rt0...\*.H..... Tue Mar 4 16:46:00 2008: 00000340: 00 03 82 01 01 00 67 35 f2 80 42 b5 a8 be f7 c4 .....g5...B..... Tue Mar 4 16:46:00 2008: 00000350: 9b ea 19 10 67 39 78 cb 38 fb 36 15 69 2a f0 80 ....g9x.8.6.i\*.. Tue Mar 4 16:46:00 2008: 00000360: 1e al 7d 63 72 6a e0 7e d4 51 7a 1d 64 ec ee b5 ..}crj.~.Qz.d... Tue Mar 4 16:46:00 2008: 00000370: 2a 73 dc b0 d1 eb 0f 28 1d 66 7a bc 12 ef d8 61 \*s.....(.fz....a Tue Mar 4 16:46:00 2008: 00000380: 5d 05 7b 81 0f 57 20 4d 49 37 4d ba 0b 5a 96 65 ].{..W.MI7M..Z.e Tue Mar 4 16:46:00 2008: 00000390: d6 a8 e1 bb 1f c6 0e 27 4c 4b d6 3a 00 c7 8d 83 .....'LK.:.... Tue Mar 4 16:46:00 2008: 000003a0: 22 a5 29 61 36 19 19 33 f2 41 18 f7 c6 42 23 36 ".)a6..3.A...B#6 Tue Mar 4 16:46:00 2008: 000003b0: 92 66 4a d9 ef fa 32 d7 a5 0a df 47 50 3c 72 23 .fJ...2....GP<r# Tue Mar 4 16:46:00 2008: 000003c0: f0 0a d5 59 eb a8 79 f2 e0 56 a0 97 91 48 60 31 ...Y..y..V...H`1 Tue Mar 4 16:46:00 2008: 000003d0: 56 8d 2f b2 69 45 e5 44 3a 59 13 dd 66 eb c7 58 V./.iE.D:Y..f..X Tue Mar 4 16:46:00 2008: 000003e0: 35 90 7c 79 69 ee dc 6e 19 68 b3 c3 4c ba 7d b3 5. |yi..n.h..L.}. Tue Mar 4 16:46:00 2008: 000003f0: 8f a0 b9 e0 cf df 67 93 6f 01 d4 34 33 86 b6 95 .....g.o..43... Tue Mar 4 16:46:00 2008: 00000400: 77 1b 19 61 34 46 82 4c 8e 6b b4 6b e2 4a c1 20 w..a4F.L.k.k.J.. Tue Mar 4 16:46:00 2008: 00000410: 18 1d 45 41 50 3d 30 2e 32 30 32 2e 32 37 65 61 ..EAP=0.202.27ea Tue Mar 4 16:46:00 2008: 00000420: 2e 32 3b 53 56 43 3d 30 2e 36 34 37 3b 50 12 3a .2;SVC=0.647;P.: Tue Mar 4 16:46:00 2008: 00000430: f3 3b 7f 99 45 f4 e6 a6 29 c4 17 51 ce 97 df .;..E...)..O... Tue Mar 4 16:46:00 2008: \*\*\*\*Enter processIncomingMessages: response code=11 Tue Mar 4 16:46:00 2008: \*\*\*\*Enter processRadiusResponse: response code=11 Tue Mar 4 16:46:00 2008: 00:19:56:b0:7e:b6 Access-Challenge received from RADIUS server 10.0.47.42 for mobile 00:19:56:b0: 7e:b6 receiveId = 7 Tue Mar 4 16:46:00 2008: 00:19:56:b0:7e:b6 Processing Access-Challenge for mobile 00:19:56:b0:7e:b6 Tue Mar 4 16:46:00 2008: 00:19:56:b0:7e:b6 Entering Backend Auth Req state (id=178) for mobile 00:19:56:b0:7e:b6 Tue Mar 4 16:46:00 2008: 00:19:56:b0:7e:b6 Sending EAP Request from AAA to mobile 00:19:56:b0:7e:b6 (EAP Id 178) Tue Mar 4 16:46:00 2008: 00:19:56:b0:7e:b6 Received EAPOL EAPPKT from mobile 00:19:56:b0:7e:b6 Tue Mar 4 16:46:00 2008: 00:19:56:b0:7e:b6 Received EAP Response from mobile 00:19:56:b0:7e:b6 (EAP Id 178, EAP Type 13) Tue Mar 4 16:46:00 2008: 00:19:56:b0:7e:b6 Entering Backend Auth Response state for mobile 00:19:56:b0:7e:b6 Tue Mar 4 16:46:00 2008: 00:19:56:b0:7e:b6 Successful transmission of Authentication Packet (id 20) to 10.0.47.42:1812, proxy state 00:19:56:b0:7e:b6-00:00 Tue Mar 4 16:46:00 2008: 00000000: 01 14 00 b7 e8 b0 94 59 96 al 7f e5 af 22 0f 6c .....Y....".l Tue Mar 4 16:46:00 2008: 00000010: 1e 33 6e ee 01 05 57 47 42 1f 13 30 30 2d 31 39 .3n...WGB..00-19 Tue Mar 4 16:46:00 2008: 00000020: 2d 35 36 2d 42 30 2d 37 45 2d 42 36 1e 1a 30 30 -56-B0-7E-B6..00 Tue Mar 4 16:46:00 2008: 00000030: 2d 31 39 2d 41 39 2d 34 32 2d 45 34 2d 31 30 3a -19-A9-42-E4-10: Tue Mar 4 16:46:00 2008: 00000040: 45 41 50 54 4c 53 05 06 00 00 00 04 04 06 0a 00 EAPTLS..... Tue Mar 4 16:46:00 2008: 00000050: 2f 06 20 10 74 75 63 73 6f 6e 2d 77 6c 63 32 30 /...tucsonwlc20 Tue Mar 4 16:46:00 2008: 00000060: 30 36 1a 0c 00 00 37 63 01 06 00 00 00 06 06 06 06....7c..... Tue Mar 4 16:46:00 2008: 00000070: 00 00 00 02 0c 06 00 00

16:46:00 2008: 00000080: 4f 08 02 b2 00 06 0d 00 18 1d 45 41 50 3d 30 2e 0.....EAP=0. Tue Mar 4 16:46:00 2008: 00000090: 32 30 32 2e 32 37 65 61 2e 32 3b 53 56 43 3d 30 202.27ea.2;SVC=0 Tue Mar 4 16:46:00 2008: 000000a0: 2e 36 34 37 3b 50 12 a2 aa c7 ed 12 84 25 db 4b .647; P.....%.K Tue Mar 4 16:46:00 2008: 000000b0: 4c dc 45 09 06 44 c6 L.E..D. Tue Mar 4 16:46:00 2008: 00000000: 0b 14 04 04 6b 98 3a 74 12 1f 77 54 77 d8 a8 77 ....k.:t..wTw..w Tue Mar 4 16:46:00 2008: 00000010: 4e a8 a7 6b 4f ff 01 b3 03 b9 0d 00 c6 87 1d b6 N..kO..... Tue Mar 4 16:46:00 2008: 00000020: 06 5b 24 67 26 09 ee 5f 9c 64 f3 a9 c1 99 49 3e .[\$g&..\_.d....I> Tue Mar 4 16:46:00 2008: 00000030: 2b 79 f1 57 17 65 6c 2f c4 09 4d 54 7d a4 67 91 +y.W.el/..MT}.g. Tue Mar 4 16:46:00 2008: 00000040: 48 59 ec aa 68 5b 0f 66 c5 e9 22 a6 09 8d 36 cf HY..h[.f.."...6. Tue Mar 4 16:46:00 2008: 00000050: e3 d9 00 03 68 30 82 03 64 30 82 02 4c a0 03 02 ....h0..d0..L... Tue Mar 4 16:46:00 2008: 00000060: 01 02 02 10 61 26 83 24 8d ba 53 9b 44 b0 39 bd ....a&.\$..S.D.9. Tue Mar 4 16:46:00 2008: 00000070: 51 cd 1d 48 30 0d 06 09 2a 86 48 86 f7 0d 01 01 Q..H0...\*.H..... Tue Mar 4 16:46:00 2008: 00000080: 05 05 00 30 13 31 11 30 0f 06 03 55 04 03 13 08 ...0.1.0...U.... Tue Mar 4 16:46:00 2008: 00000090: 41 41 52 4f 4e 4c 41 42 30 1e 17 0d 30 38 30 32 AARONLAB0...0802 Tue Mar 4 16:46:00 2008: 000000a0: 32 38 32 33 33 34 34 38 5a 17 0d 31 38 30 32 32 28233448Z..18022 Tue Mar 4 16:46:00 2008: 000000b0: 38 32 33 34 31 32 35 5a 30 13 31 11 30 Of 06 03 8234125Z0.1.0... Tue Mar 4 16:46:00 2008: 000000c0: 55 04 03 13 08 41 41 52 4f 4e 4c 41 42 30 82 01 U....AARONLAB0.. Tue Mar 4 16:46:00 2008: 000000d0: 22 30 0d 06 09 2a 86 48 86 f7 0d 01 01 01 05 00 "0...\*.H...... Tue Mar 4 16:46:00 2008: 000000e0: 03 82 01 0f 00 30 82 01 0a 02 82 01 01 00 c8 5a ........................Z Tue Mar 4 16:46:00 2008: 000000f0: 57 75 45 19 4a 8b 99 da 35 6c cb e0 b6 a0 ff 66 WuE.J...51.....f Tue Mar 4 16:46:00 2008: 00000100: e2 8f c1 44 89 09 32 13 c7 d8 70 6c 6d 74 2d e5 ...D..2...plmt-. Tue Mar 4 16:46:00 2008: 00000110: 89 b8 23 4f ff ea 0a 0e 2d 57 1b 62 36 05 90 92 ..#0....-W.b6... Tue Mar 4 16:46:00 2008: 00000120: e0 ea f9 a3 e2 fb 54 87 f4 cf 69 52 86 be 0b ca .....T...iR.... Tue Mar 4 16:46:00 2008: 00000130: 14 d1 88 9d 82 01 9a f7 08 da ba cc c9 29 37 94 .....)7. Tue Mar 4 16:46:00 2008: 00000140: 27 75 d4 6e ae 9e 60 06 84 94 9b 42 f6 c7 5e e0 'u.n..`....B..^. Tue Mar 4 16:46:00 2008: 00000150: 29 34 b3 06 cb 24 b1 39 73 84 ba be ba d8 6f bb )4...\$.9s....o. Tue Mar 4 16:46:00 2008: 00000160: 94 f9 32 36 d6 68 68 f2 b2 43 e6 0e a9 b6 4b 62 ... 26. hh... C..... Kb Tue Mar 4 16:46:00 2008: 00000170: b8 f9 6e 47 dc 0e c5 5b 16 a3 94 e9 96 08 e5 18 ..nG...[...... Tue Mar 4 16:46:00 2008: 00000180: f0 38 ad a2 98 d3 7c 73 39 80 4a ae 14 e3 f8 f7 .8....|s9.J.... Tue Mar 4 16:46:00 2008: 00000190: 1e 14 27 bb 6a ce al 2a dc 18 66 59 ea b4 d9 bl ..'.j..\*..fY.... Tue Mar 4 16:46:00 2008: 000001a0: a7 50 e9 ff 56 09 ea 93 df 31 08 09 17 ab e5 e9 .P..V....1..... Tue Mar 4 16:46:00 2008: 000001b0: 80 90 30 95 e4 54 90 75 bc f0 7f 13 b1 e7 cd 0b ..0..T.u...... Tue Mar 4 16:46:00 2008: 000001c0: 88 33 81 e7 74 d2 81 d9 97 ab b2 57 f4 5f f6 8b

.3..t....W.\_.. Tue Mar 4 16:46:00 2008: 000001d0: 1e c2 62 d4 de 94 74 7f 8a 28 3b 64 73 88 86 28 ..b...t..(;ds..( Tue Mar 4 16:46:00 2008: 000001e0: 92 74 b0 92 94 7e ce e1 74 23 f2 64 da 9a 88 47 .t...~..t#.d...G Tue Mar 4 16:46:00 2008: 000001f0: 02 03 01 00 01 a3 81 b3 30 81 b0 30 0b 06 03 55 Of 04 04 03 02 01 86 30 0f 06 03 55 1d 13 01 .....0...U... Tue Mar 4 16:46:00 2008: 00000210: 01 ff 4f ff 04 05 30 03 01 01 ff 30 1d 06 03 55 .....U Tue Mar 4 16:46:00 2008: 00000220: 1d 0e 04 16 04 14 f0 a4 3a c2 cd f5 d4 c8 b4 5e .....^ Tue Mar 4 16:46:00 2008: 00000230: ee 03 4f 83 79 b1 f2 d4 e0 19 30 5f 06 03 55 1d ..O.y....0\_..U. Tue Mar 4 16:46:00 2008: 00000240: 1f 04 58 30 56 30 54 a0 52 a0 50 86 25 68 74 74 ..XOVOT.R.P.%htt Tue Mar 4 16:46:00 2008: 00000250: 70 3a 2f 2f 77 63 73 77 69 6e 2f 43 65 72 74 45 p://wcswin/CertE Tue Mar 4 16:46:00 2008: 00000260: 6e 72 6f 6c 6c 2f 41 41 52 4f 4e 4c 41 42 2e 63 nroll/AARONLAB.c Tue Mar 4 16:46:00 2008: 00000270: 72 6c 86 27 66 69 6c 65 3a 2f 2f 5c 5c 77 63 73 rl.'file://\\wcs Tue Mar 4 16:46:00 2008: 00000280: 77 69 6e 5c 43 65 72 74 45 6e 72 6f 6c 6c 5c 41 win\CertEnroll\A Tue Mar 4 16:46:00 2008: 00000290: 41 52 4f 4e 4c 41 42 2e 63 72 6c 30 10 06 09 2b ARONLAB.crl0...+ Tue Mar 4 16:46:00 2008: 000002a0: 06 01 04 01 82 37 15 01 04 03 02 01 00 30 0d 06 .....7.....0.. Tue Mar 4 16:46:00 2008: 000002b0: 09 2a 86 48 86 f7 0d 01 01 05 05 00 03 82 01 01 .\*.H..... Tue Mar 4 16:46:00 2008: 000002c0: 00 17 eb b2 43 da 02 66 05 cd 76 c0 7b 2a 16 83 ....C..f..v.{\*.. Tue Mar 4 16:46:00 2008: 000002d0: 95 bb 5e bf d3 db fc 23 7e 14 6e 52 f8 37 01 7c ..^....#~.nR.7.| Tue Mar 4 16:46:00 2008: 000002e0: dd e9 bf 34 60 49 f1 68 7e da 53 07 f6 b2 66 6d ...4`I.h~.S...fm Tue Mar 4 16:46:00 2008: 000002f0: 8c bd ca 26 f4 fa 3d 03 4f db be 92 33 7e 50 06 ...&..=.O....3~P. Tue Mar 4 16:46:00 2008: 00000300: 5e b3 b9 35 c6 83 3c 90 1e 42 54 3e 63 17 9a 8a ^..5..<..BT>c... Tue Mar 4 16:46:00 2008: 00000310: d0 4f c4 68 24 97 90 a1 77 c9 c8 93 1f 58 ab ca .O.h\$...w....X.. Tue Mar 4 16:46:00 2008: 00000320: f7 18 e6 8c 36 12 44 9d a6 ca 43 5f 03 07 16 99 .....6.D....C\_.... Tue Mar 4 16:46:00 2008: 00000330: 1d a4 48 7d a4 e5 12 7c d0 81 e7 35 9e ad 69 5e ...H}...|...5..i^ Tue Mar 4 16:46:00 2008: 00000340: 15 d7 2a 7f 51 4e 8c 59 69 9f d1 41 9b 2e e1 05 ..\*.QN.Yi..A.... Tue Mar 4 16:46:00 2008: 00000350: 95 15 bd b1 1a 97 a6 69 d3 9c 0b 93 00 16 e1 49 .....I Tue Mar 4 16:46:00 2008: 00000360: 66 e3 98 29 79 ba 14 69 cf 76 27 69 7d 43 d0 f4 f...)y..i.v'i}C.. Tue Mar 4 16:46:00 2008: 00000370: 86 3c 6b 58 55 d4 85 be c5 da 71 e4 43 76 3d 0a .<kXU.....g.Cv=. Tue Mar 4 16:46:00 2008: 00000380: d3 4f 49 97 12 75 e3 7d 88 92 99 5d fc 7a 69 28 .OI..u.}...].zi( Tue Mar 4 16:46:00 2008: 00000390: f6 f0 20 70 33 b7 22 5a bf c5 e5 28 43 35 00 2f ...p3."Z...(C5./ Tue Mar 4 16:46:00 2008: 000003a0: 47 46 9a 5a 45 5c 56 d5 24 3d 44 bf e9 63 f2 05 GF.ZE\V.\$=D..c.. Tue Mar 4 16:46:01 2008: 000003b0: 84 da 94 17 b7 ef c3 31 7d 04 30 87 e1 c3 31 8a .....1}.0...1. Tue Mar 4 16:46:01 2008: 000003c0: 2a e1 52 16 03 01 00 0d 0d 00 00 05 02 01 02 00

\*.R..... Tue Mar 4 16:46:01 2008: 000003d0: 00 0e 00 00 00 18 1d 45 41 50 3d 30 2e 32 30 32 .....EAP=0.202 Tue Mar 4 16:46:01 2008: 000003e0: 2e 32 37 65 61 2e 33 3b 53 56 43 3d 30 2e 36 34 .27ea.3;SVC=0.64 Tue Mar 4 16:46:01 2008: 000003f0: 37 3b 50 12 05 0e 3c e0 e4 5f 38 21 96 26 8e 39 7;P...<..\_8!.&.9 Tue Mar 4 16:46:01 2008: 00000400: 96 a9 09 5d...] Tue Mar 4 16:46:01 2008: \*\*\*\*Enter processIncomingMessages: response code=11 Tue Mar 4 16:46:01 2008: \*\*\*\*Enter processRadiusResponse: response code=11 Tue Mar 4 16:46:01 2008: 00:19:56:b0:7e:b6 Access-Challenge received from RADIUS server 10.0.47.42 for mobile 00:19:56:b0: 7e:b6 receiveId = 7 Tue Mar 4 16:46:01 2008: 00:19:56:b0:7e:b6 Processing Access-Challenge for mobile 00:19:56:b0:7e:b6 Tue Mar 4 16:46:01 2008: 00:19:56:b0:7e:b6 Entering Backend Auth Req state (id=179) for mobile 00:19:56:b0:7e:b6 Tue Mar 4 16:46:01 2008: 00:19:56:b0:7e:b6 Sending EAP Request from AAA to mobile 00:19:56:b0:7e:b6 (EAP Id 179) Tue Mar 4 16:46:01 2008: 00:19:56:b0:7e:b6 Received EAPOL EAPPKT from mobile 00:19:56:b0:7e:b6 Tue Mar 4 16:46:01 2008: 00:19:56:b0:7e:b6 Received EAP Response from mobile 00:19:56:b0:7e:b6 (EAP Id 179, EAP Type 13) Tue Mar 4 16:46:01 2008: 00:19:56:b0:7e:b6 Entering Backend Auth Response state for mobile 00:19:56:b0:7e:b6 Tue Mar 4 16:46:01 2008: 00:19:56:b0:7e:b6 Successful transmission of Authentication Packet (id 21) to 10.0.47.42:1812, proxy state 00:19:56:b0:7e:b6-00:00 Tue Mar 4 16:46:01 2008: 00000000: 01 15 05 76 81 b7 fa 95 63 1f 50 6f 98 4d a3 6b ...v...c.Po.M.k Tue Mar 4 16:46:01 2008: 00000010: db 3c bc 1d 01 05 57 47 42 1f 13 30 30 2d 31 39 .<....WGB..00-19 Tue Mar 4 16:46:01 2008: 00000020: 2d 35 36 2d 42 30 2d 37 45 2d 42 36 1e 1a 30 30 -56-B0-7E-B6..00 Tue Mar 4 16:46:01 2008: 00000030: 2d 31 39 2d 41 39 2d 34 32 2d 45 34 2d 31 30 3a -19-A9-42-E4-10: Tue Mar 4 16:46:01 2008: 00000040: 45 41 50 54 4c 53 05 06 00 00 00 04 04 06 0a 00 EAPTLS..... Tue Mar 4 16:46:01 2008: 00000050: 2f 06 20 10 74 75 63 73 6f 6e 2d 77 6c 63 32 30 /...tucsonwlc20 Tue Mar 4 16:46:01 2008: 00000060: 30 36 1a 0c 00 00 37 63 01 06 00 00 00 06 06 06 06....7c...... Tue Mar 4 16:46:01 2008: 00000070: 00 00 00 02 0c 06 00 00 16:46:01 2008: 00000080: 4f ff 02 b3 04 bd 0d 80 00 00 04 b3 16 03 01 03 0..... Tue Mar 4 16:46:01 2008: 00000090: 6d 0b 00 03 69 00 03 66 00 03 63 30 82 03 5f 30 m...i..f..c0..\_0 Tue Mar 4 16:46:01 2008: 000000a0: 82 02 47 a0 03 02 01 02 02 0a 13 79 b0 72 00 00 ...G.....y.r.. Tue Mar 4 16:46:01 2008: 000000b0: 00 00 00 0c 30 0d 06 09 2a 86 48 86 f7 0d 01 01 ....0...\*.H..... Tue Mar 4 16:46:01 2008: 000000c0: 05 05 00 30 13 31 11 30 0f 06 03 55 04 03 13 08 ...0.1.0...U.... Tue Mar 4 16:46:01 2008: 000000d0: 41 41 52 4f 4e 4c 41 42 30 1e 17 0d 30 38 30 33 AARONLAB0...0803 Tue Mar 4 16:46:01 2008: 000000e0: 30 33 31 38 33 33 30 39 5a 17 0d 30 39 30 33 30 03183309Z..09030 Tue Mar 4 16:46:01 2008: 000000f0: 33 31 38 34 33 30 39 5a 30 0e 31 0c 30 0a 06 03 3184309Z0.1.0... Tue Mar 4 16:46:01 2008: 00000100: 55 04 03 13 03 57 47 42 30 81 9f 30 0d 06 09 2a U....WGB0..0...\* Tue Mar 4 16:46:01 2008: 00000110: 86 48 86 f7 0d 01 01 01 05 00 03 81 8d 00 30 81 .H.....0. Tue Mar 4 16:46:01 2008: 00000120: 89 02 81 81 00 a6 34 91 20 dd 58 df b2 60 c0 6c

.....4...X..`.l Tue Mar 4 16:46:01 2008: 00000130: d0 9d 10 86 01 a9 61 9f cb 2b 01 22 49 d7 38 ee .....a..+."I.8. Tue Mar 4 16:46:01 2008: 00000140: 00 fe be c9 cd 48 4b 73 a0 75 6d bb d0 c9 20 24 .....HKs.um....\$ Tue Mar 4 16:46:01 2008: 00000150: 0f cc f0 76 2f ad ef 43 53 8f b7 ec c7 50 04 02 ...v/..CS....P.. Tue Mar 4 16:46:01 2008: 00000160: d8 03 4a 7d 08 9e b4 f2 78 ab 36 06 ba f7 02 ab ..J}....x.6..... Tue Mar 4 16:46:01 2008: 00000170: a1 6e 26 6c 2d d4 10 08 0d 25 82 1a d2 fc 14 4f .n&l-....%....O Tue Mar 4 16:46:01 2008: 00000180: ff 86 fa Tue Mar 4 16:46:01 2008: 00000190: 89 9a da a6 96 fd 7f e7 dd bf 7f 26 6e 20 03 63 ....&n..c Tue Mar 4 16:46:01 2008: 000001a0: c4 a2 56 4c 8e 75 99 02 03 01 00 01 a3 82 01 3c ..VL.u..... Tue Mar 4 16:46:01 2008: 000001b0: 30 82 01 38 30 0e 06 03 55 1d 0f 01 01 ff 04 04 0...80....U...... Tue Mar 4 16:46:01 2008: 000001c0: 03 02 05 a0 30 1d 06 03 55 1d 0e 04 16 04 14 41 ....0...U.....A Tue Mar 4 16:46:01 2008: 000001d0: 97 b6 32 83 7f c0 88 11 4d 59 d5 44 70 e9 0f c6 ..2.....MY.Dp... Tue Mar 4 16:46:01 2008: 000001e0: 3b a2 85 30 1f 06 03 55 1d 23 04 18 30 16 80 14 ;..0...U.#..0... Tue Mar 4 16:46:01 2008: 000001f0: f0 a4 3a c2 cd f5 d4 c8 b4 5e ee 03 4f 83 79 b1 ....^..0.y. Tue Mar 4 16:46:01 2008: 00000200: f2 d4 e0 19 30 5f 06 03 55 1d 1f 04 58 30 56 30 ....0\_..U...XOVO Tue Mar 4 16:46:01 2008: 00000210: 54 a0 52 a0 50 86 25 68 74 74 70 3a 2f 2f 77 63 T.R.P.%http://wc Tue Mar 4 16:46:01 2008: 00000220: 73 77 69 6e 2f 43 65 72 74 45 6e 72 6f 6c 6c 2f swin/CertEnroll/ Tue Mar 4 16:46:01 2008: 00000230: 41 41 52 4f 4e 4c 41 42 2e 63 72 6c 86 27 66 69 AARONLAB.crl.'fi Tue Mar 4 16:46:01 2008: 00000240: 6c 65 3a 2f 2f 5c 5c 77 63 73 77 69 6e 5c 43 65 le://\\wcswin\Ce Tue Mar 4 16:46:01 2008: 00000250: 72 74 45 6e 72 6f 6c 6c 5c 41 41 52 4f 4e 4c 41 rtEnroll\AARONLA Tue Mar 4 16:46:01 2008: 00000260: 42 2e 63 72 6c 30 81 84 06 08 2b 06 01 05 05 07 B.crl0....+.... Tue Mar 4 16:46:01 2008: 00000270: 01 01 04 78 30 76 30 38 06 08 2b 06 01 05 4f ff ...x0v08..+...O. Tue Mar 4 16:46:01 2008: 00000280: 05 07 30 02 86 2c 68 74 74 70 3a 2f 2f 77 63 73 ..0.., http://wcs Tue Mar 4 16:46:01 2008: 00000290: 77 69 6e 2f 43 65 72 74 45 6e 72 6f 6c 6c 2f 77 win/CertEnroll/w Tue Mar 4 16:46:01 2008: 000002a0: 63 73 77 69 6e 5f 41 41 52 4f 4e 4c 41 42 2e 63 cswin\_AARONLAB.c Tue Mar 4 16:46:01 2008: 000002b0: 72 74 30 3a 06 08 2b 06 01 05 05 07 30 02 86 2e rt0:..+....0... Tue Mar 4 16:46:01 2008: 000002c0: 66 69 6c 65 3a 2f 2f 5c 5c 77 63 73 77 69 6e 5c file:////wcswin/ Tue Mar 4 16:46:01 2008: 000002d0: 43 65 72 74 45 6e 72 6f 6c 6c 5c 77 63 73 77 69 CertEnroll\wcswi Tue Mar 4 16:46:01 2008: 000002e0: 6e 5f 41 41 52 4f 4e 4c 41 42 2e 63 72 74 30 0d n\_AARONLAB.crt0. Tue Mar 4 16:46:01 2008: 000002f0: 06 09 2a 86 48 86 f7 0d 01 01 05 05 00 03 82 01 ..\*.H...... Tue Mar 4 16:46:01 2008: 00000300: 01 00 2e al 3f f3 52 52 97 b5 83 43 0f 61 20 64 ....?.RR...C.a.d Tue Mar 4 16:46:01 2008: 00000310: 40 fd d3 16 38 4f d9 5f 64 94 a7 c2 59 53 53 52 @....80.\_d...YSSR Tue Mar 4 16:46:01 2008: 00000320: 90 5d ee 1c e0 2a 90 af f4 e8 51 3e 87 38 9a ce .]...\*....Q>.8.. Tue Mar 4 16:46:01 2008: 00000330: 88

```
0c 4f 1f ad f1 ef dd 96 44 6b 51 4e 9f 2c a1
..O....DkQN.,. Tue Mar 4 16:46:01 2008: 00000340: 8a
c5 0e bd d0 f9 7e 34 fa 22 67 26 e1 26 e6 3e
....~4."g&.&.> Tue Mar 4 16:46:01 2008: 00000350: bd
b8 9f 64 f0 65 6f 23 f0 67 40 60 0f 4b f1 ff
...d.eo#.g@`.K.. Tue Mar 4 16:46:01 2008: 00000360: c1
9c 3c 11 81 be b2 7a 45 b6 bd f2 26 76 2a 3a
..<...zE...&v*: Tue Mar 4 16:46:01 2008: 00000370: 52
32 65 cf 62 0b 47 65 b4 b5 fa db b4 4f ff 07
R2e.b.Ge....0.. Tue Mar 4 16:46:01 2008: 00000380: ae
54 58 11 d8 52 8f f8 e3 e5 00 f1 c4 1d 2a a4
.TX..R.....*.
```

# 相关信息

- Cisco 统一无线网络中的工作组网桥配置示例
- 无线 LAN 控制器 (WLC) 配置最佳实践
- <u>技术支持和文档 Cisco Systems</u>